# Ribbon EdgeMarc 2900A configuration Cisco Unified Communication Manager CUCM

Table of Contents

- Document Overview
- Introduction
  - Audience
  - Requirements
  - Reference Configuration
  - Support
  - Third-Party Product Features
- Cisco UCM 12 Configuration
  - 1. SIP Profile
    - 2. SIP Trunk Security Profile
    - 3. Trunk
    - 4. Route Group
    - 5. Route List
  - 6. Route Pattern
- EdgeMarc Configuration
  - Network
    - LAN and WAN Interfaces
  - Static Routes VoIP

    - VoIP Settings • SIP Settings
    - B2BUA
- Test Results

## **Document Overview**

This document provides a configuration guide for Ribbon EdgeMarc 2900A when connecting to Cisco Unified Communication Manager CUCM.

This configuration guide supports features given in the Virgin Media SIP Trunk Application

- For additional information on Cisco Unified Communication Manager, visit http://www.cisco.com.
- For additional information on Ribbon SBC, visit https://ribboncommunications.com/

## Introduction

The interoperability compliance testing focuses on verifying inbound and outbound calls flows between Ribbbon EdgeMarc 2900A and the Cisco Unified Communication Manager CUCM platform.

## Audience

This is a technical document intended for telecommunications engineers with the purpose of configuring both the Ribbon SBCs and the third-party product. There will be steps that require navigating the third-party product as well as the Ribbon SBC Command Line Interface (CLI). Understanding the basic concepts of TCP/UDP, IP/Routing, and SIP/RTP are also necessary to complete the configuration and for troubleshooting, if necessary.

#### Note

This configuration guide is offered as a convenience to Ribbon customers. The specifications and information regarding the product in this guide are subject to change without notice. All statements, information, and recommendations in this guide are believed to be accurate but are presented without warranty of any kind, express or implied, and are provided "AS IS". Users must take full responsibility for the application of the specifications and information in this guide.

## Requirements

The following equipment and software were used for the sample configuration provided:

Table 1: Requirements

|                       | Equipment                           | Software Version |
|-----------------------|-------------------------------------|------------------|
| Ribbon Communications | Ribbon EdgeMarc 2900A               | V15.8.0          |
| Third-party Equipment | Cisco Unified Communication Manager | 12.0.1.21900-7   |
|                       | Kapanga Softphone                   | 1.00.2182d       |
|                       | MicroSIP Softphone                  | 3.19.29          |
|                       | Cisco IP Communicator Softphone     | 8.6.2.0          |
|                       | VentaFax Fax Machine                | 7.6.243.616      |
|                       | NGT Lite                            | v.1.51           |

#### **Reference Configuration**

The following reference configuration shows connectivity between the third-party product and Ribbon EdgeMarc 2900A.

Figure 1: Reference Configuration

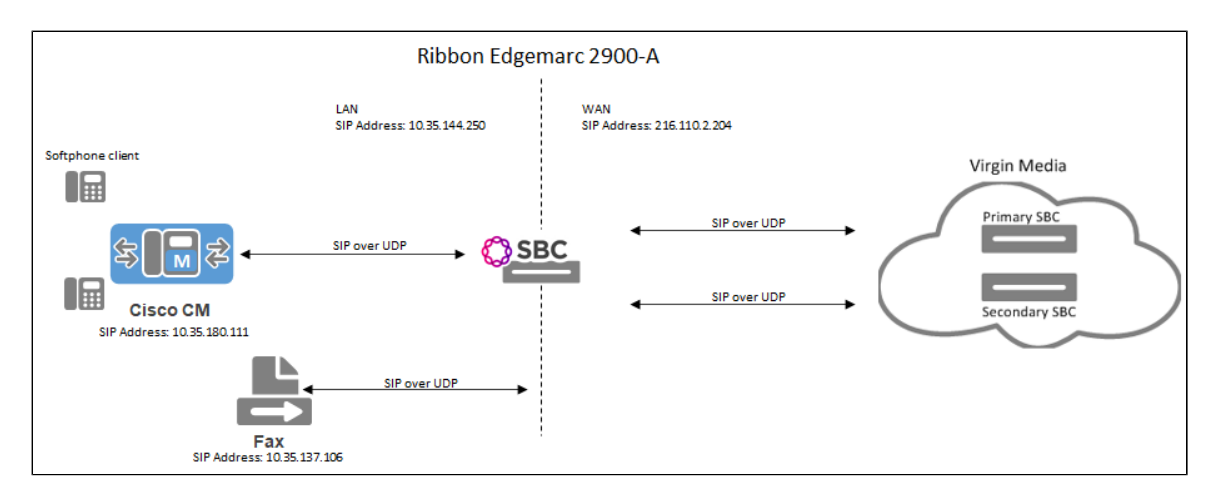

## Support

For any questions regarding this document or the content herein, contact your maintenance and support provider.

## **Third-Party Product Features**

Ribbon supports the following third-party product features:

- · Basic originated and terminated calls
- Basic inbound/outbound call
- Hold and Resume
- Call Forwarding
- FAX
- DTMF
- Conference Call
- Action on eSBC outage (restart of eSBC)
  Action on Loss of Virgin Media primary SBC

# Cisco UCM 12 Configuration

The following new configurations are included in this section:

- 1. SIP Profile
- 2. SIP Trunk Security Profile
- 3. Trunk
- 4. Route Group
- 5. Route List
- 6. Route Pattern

## 1. SIP Profile

Select Device > Device Settings > SIP Profile

Figure 2: SIP Profile

| Name*                                             | Kapanga SIP Profile               |                              |   |  |  |  |
|---------------------------------------------------|-----------------------------------|------------------------------|---|--|--|--|
| Description                                       | Kapanga SIP Profile               |                              |   |  |  |  |
| Default MTP Telephony Event Payload Type*         | 101                               |                              |   |  |  |  |
| Early Offer for G.Clear Calls*                    | Disabled                          | ▼                            |   |  |  |  |
| User-Agent and Server header information $^{st}$  | Send Unified CM Version           | Information as User-Ager 🔻   |   |  |  |  |
| Version in User Agent and Server Header $\!\!\!*$ | Major And Minor                   | ▼                            |   |  |  |  |
| Dial String Interpretation*                       | Phone number consists o           | f characters 0-9, *, #, an ▼ |   |  |  |  |
| Confidential Access Level Headers*                | Disabled                          | ▼                            |   |  |  |  |
| Redirect by Application                           |                                   |                              |   |  |  |  |
| Disable Early Media on 180                        |                                   |                              |   |  |  |  |
| Outgoing T.38 INVITE include audio mline          | e                                 |                              |   |  |  |  |
| Offer valid IP and Send/Receive mode on           | ly for T.38 Fax Relay             |                              |   |  |  |  |
| Use Fully Qualified Domain Name in SIP            | Requests                          |                              |   |  |  |  |
| Assured Services SIP conformance                  |                                   |                              |   |  |  |  |
| Enable External QoS**                             |                                   |                              |   |  |  |  |
| SDP Information                                   |                                   |                              |   |  |  |  |
| SDP Session-level Bandwidth Modifier for E        | arly Offer and Re-invites $^{st}$ | TIAS and AS                  | • |  |  |  |
| SDP Transparency Profile                          |                                   | < None >                     | • |  |  |  |
| Accept Audio Codec Preferences in Receive         | d Offer*                          | On                           | • |  |  |  |
| Require SDP Inactive Exchange for Mid-            | Call Media Change                 |                              |   |  |  |  |
| Allow RR/RS bandwidth modifier (RFC 3             | (556)                             |                              |   |  |  |  |
|                                                   |                                   |                              |   |  |  |  |
| -Parameters used in Phone                         |                                   |                              | _ |  |  |  |
| Timer Invite Expires (seconds)*                   | 180                               |                              |   |  |  |  |
| Timer Register Delta (seconds)*                   | 5                                 |                              |   |  |  |  |
| Timer Register Expires (seconds)*                 | 3600                              |                              |   |  |  |  |
| Timer T1 (msec)*                                  | 500                               |                              |   |  |  |  |
| Timer T2 (msec)*                                  | 4000                              |                              |   |  |  |  |
| Retry INVITE*                                     | 6                                 |                              |   |  |  |  |
| Retry Non-INVITE*                                 | 10                                | 0                            |   |  |  |  |

| Media Port Ranges                             | Common Port Range for Audio and Video    |
|-----------------------------------------------|------------------------------------------|
|                                               | Separate Port Ranges for Audio and Video |
| Start Media Port*                             | 16384                                    |
| Stop Media Port*                              | 32766                                    |
| DSCP for Audio Calls                          | Use System Default                       |
| DSCP for Video Calls                          | Use System Default                       |
| DSCP for Audio Portion of Video Calls         | Use System Default                       |
| DSCP for TelePresence Calls                   | Use System Default                       |
| DSCP for Audio Portion of TelePresence Calls  | Use System Default                       |
| Call Pickup URI*                              | x-cisco-serviceuri-pickup                |
| Call Pickup Group Other URI*                  | x-cisco-serviceuri-opickup               |
| Call Pickup Group URI*                        | x-cisco-serviceuri-gpickup               |
| Meet Me Service URI*                          | x-cisco-serviceuri-meetme                |
| User Info*                                    | None                                     |
| DTMF DB Level*                                | Nominal <b>V</b>                         |
| Call Hold Ring Back*                          | Off V                                    |
| Anonymous Call Block*                         | Off                                      |
| Caller ID Blocking *                          | Off                                      |
| Do Not Disturb Control*                       | User 🔻                                   |
| Telnet Level for 7940 and 7960*               | Disabled <b>V</b>                        |
| Resource Priority Namespace                   | < None >                                 |
| Timer Keep Alive Expires (seconds)*           | 120                                      |
| Timer Subscribe Expires (seconds)*            | 120                                      |
| Timer Subscribe Delta (seconds)*              | 5                                        |
| Maximum Redirections*                         | 70                                       |
| Off Hook To First Digit Timer (milliseconds)* | 15000                                    |
| Call Forward URI*                             | x-cisco-serviceuri-cfwdall               |
| Speed Dial (Abbreviated Dial) URI*            | x-cisco-serviceuri-abbrdial              |
| Conference Join Enabled                       |                                          |
| RFC 2543 Hold                                 |                                          |
| 🖉 Semi Attended Transfer                      |                                          |
| Enable VAD                                    |                                          |

| Stutter Message Waiting                               |                      |                               |     |  |  |
|-------------------------------------------------------|----------------------|-------------------------------|-----|--|--|
| MLPP User Authorization                               |                      |                               |     |  |  |
| Normalization Script                                  |                      |                               |     |  |  |
| Normalization Script < None >                         |                      | T                             |     |  |  |
| Enable Trace                                          |                      |                               |     |  |  |
| Parameter Name                                        |                      | Parameter Value               |     |  |  |
| 1                                                     |                      |                               | ± = |  |  |
|                                                       |                      |                               |     |  |  |
| Incoming Requests FROM URI Settings                   |                      |                               |     |  |  |
| Caller ID DN                                          |                      |                               |     |  |  |
| Caller Name                                           |                      |                               |     |  |  |
|                                                       |                      |                               |     |  |  |
| Trunk Specific Configuration                          |                      |                               |     |  |  |
| Reroute Incoming Request to new Trunk based on*       | Never                | ▼                             |     |  |  |
| Resource Priority Namespace List                      | < None >             | ▼                             |     |  |  |
| SIP Rel1XX Options*                                   | Disabled             | *                             |     |  |  |
| Video Call Traffic Class                              | Desktop              | *                             |     |  |  |
| Calling Line Identification Presentation              | Default              | <b>•</b>                      |     |  |  |
| Session Refresh Method                                | Invite               | <b>•</b>                      |     |  |  |
| Early Offer support for voice and video calls "       | Mandatory (insert    | MTP if needed)                |     |  |  |
| Enable ANAT                                           |                      |                               |     |  |  |
| Deliver Conference Bridge Identifier                  |                      |                               |     |  |  |
| Allow Passthrough of Configured Line Device Cal       | ler Information      |                               |     |  |  |
| Reject Anonymous Incoming Calls                       |                      |                               |     |  |  |
| Reject Anonymous Outgoing Calls                       |                      |                               |     |  |  |
| Send ILS Learned Destination Route String             |                      |                               |     |  |  |
| Connect Inbound Call before Playing Queuing An        | nouncement           |                               |     |  |  |
| SIP OPTIONS Ping                                      |                      |                               |     |  |  |
| Enable OPTIONS Ping to monitor destination st         | atus for Trunks with | Service Type "None (Default)" |     |  |  |
| Ping Interval for In-service and Partially In-service | Trunks (seconds)*    | 5                             |     |  |  |
| Ping Interval for Out-of-service Trunks (seconds)*    |                      | 120                           |     |  |  |
|                                                       |                      |                               |     |  |  |
| Ping Retry Timer (milliseconds)*                      |                      | 500                           |     |  |  |
| Ping Betry Count*                                     |                      |                               |     |  |  |
|                                                       |                      | 0                             |     |  |  |
| SDP Information                                       |                      |                               |     |  |  |
| Send send-receive SDP in mid-call INVITE              |                      |                               |     |  |  |
| Allow Presentation Sharing using BECP                 |                      |                               |     |  |  |
| Allow iX Application Media                            |                      |                               |     |  |  |
| C Allow IX Application Media                          |                      |                               |     |  |  |

Allow multiple codecs in answer SDP

Save Delete Copy Reset Apply Config Add New

## 2. SIP Trunk Security Profile

#### Select System> Security > SIP Trunk Security Profile

Figure 3: SIP Trunk Security Profile

| - SIP Trunk Security Profile Information                                                                                                    |                                                           |   |  |  |  |
|----------------------------------------------------------------------------------------------------|-----------------------------------------------------------|---|--|--|--|
| Name*                                                                                                    | Non Secure SIP Trunk Profile                              |   |  |  |  |
| Description                                                                                                    | Non Secure SIP Trunk Profile authenticated by null String |   |  |  |  |
| Device Security Mode                                                                                                    | Non Secure                                                | • |  |  |  |
| Incoming Transport Type*                                                                                                    | TCP+UDP                                                   | • |  |  |  |
| Outgoing Transport Type                                                                                                    | ТСР                                                       | • |  |  |  |
| Enable Digest Authentication<br>Nonce Validity Time (mins)*                                                                                                    | 600                                                       |   |  |  |  |
| X.509 Subject Name                                                                                                    |                                                           |   |  |  |  |
| Incoming Port*                                                                                                    | 5060                                                      |   |  |  |  |
| <ul> <li>Enable Application level authorization</li> <li>Accept presence subscription</li> <li>Accept out-of-dialog refer**</li> <li>Accept unsolicited notification</li> <li>Accept replaces header</li> <li>Transmit security status</li> <li>Allow charging header</li> <li>SIP V.150 Outbound SDP Offer Filtering*</li> </ul> | Use Default Filter                                        | • |  |  |  |

## 3. Trunk

#### Select Device > Trunk

#### Figure 4: Trunk

| SIP Trunk Status                                   |                                                        |                                                                                |
|----------------------------------------------------|--------------------------------------------------------|--------------------------------------------------------------------------------|
| Service Status: Unknown                            |                                                        |                                                                                |
| Duration: Unknown                                  |                                                        |                                                                                |
| Device Information                                 |                                                        |                                                                                |
| Product:                                           | SIP Trunk                                              |                                                                                |
| Device Protocol:                                   | SIP                                                    |                                                                                |
| Trunk Service Type                                 | None(Default)                                          |                                                                                |
| Device Name                                        | EM_VirginMedia                                         |                                                                                |
| Description                                        | EM_VirginMedia                                         |                                                                                |
| Device Pool*                                       | 711_DP                                                 | Y                                                                              |
| Common Device Configuration                        | < None >                                               | Y                                                                              |
| Call Classification*                               | Use System Default                                     | T                                                                              |
| Media Resource Group List                          | < None >                                               | V                                                                              |
| Location*                                          | Hub_None                                               | T                                                                              |
| AAR Group                                          | < None >                                               | T                                                                              |
| Tunneled Protocol*                                 | None                                                   | T                                                                              |
| QSIG Variant*                                      | No Changes                                             | Ŧ                                                                              |
| ASN.1 ROSE OID Encoding*                           | No Changes                                             | Ŧ                                                                              |
| Packet Capture Mode*                               | None                                                   | T                                                                              |
| Packet Capture Duration                            | 0                                                      |                                                                                |
| Media Termination Point Required                   |                                                        |                                                                                |
| Retry Video Call as Audio                          |                                                        |                                                                                |
| Path Replacement Support                           |                                                        |                                                                                |
| Transmit UTF-8 for Calling Party Name              |                                                        |                                                                                |
| Transmit UTF-8 Names in QSIG APDU                  |                                                        |                                                                                |
| Unattended Port                                    |                                                        |                                                                                |
| SRTP Allowed - When this flag is checked, Encrypte | d TLS needs to be configured in the network to provide | e end to end security. Failure to do so will expose keys and other information |
| Consider Traffic on This Trunk Secure*             | When using both sRTP and TLS                           | V                                                                              |
| Route Class Signaling Enabled*                     | Default                                                | V                                                                              |
| Use Trusted Relay Point*                           | Default                                                | V                                                                              |
| PSTN Access                                        |                                                        |                                                                                |
| Bun On All Active Unified CM Nodes                 |                                                        |                                                                                |

| Intercompany Media Engine (IME)                                                                  |                                     |                                                                                                    |                                          |
|--------------------------------------------------------------------------------------------------|-------------------------------------|----------------------------------------------------------------------------------------------------|------------------------------------------|
| E.164 Transformation Profile < None >                                                            |                                     |                                                                                                    |                                          |
| MI PP and Confidential Access Level Information                                                  |                                     |                                                                                                    |                                          |
|                                                                                                  |                                     |                                                                                                    |                                          |
| MLPP Domain < None >                                                                             |                                     |                                                                                                    |                                          |
| Confidential Access Mode < None >                                                                |                                     |                                                                                                    |                                          |
| Confidential Access Level < None > V                                                             |                                     |                                                                                                    |                                          |
| Call Routing Information                                                                         |                                     |                                                                                                    |                                          |
| Remote-Party-Id                                                                                  |                                     |                                                                                                    |                                          |
| Asserted-Identity                                                                                |                                     |                                                                                                    |                                          |
| Asserted-Type * Default V                                                                        |                                     |                                                                                                    |                                          |
| SIP Privacy* Default V                                                                           |                                     |                                                                                                    |                                          |
| Trust Received Identity* Trust All (Default)                                                     |                                     |                                                                                                    |                                          |
| _ Inbound Calls                                                                                  |                                     |                                                                                                    |                                          |
| Significant Digits*                                                                              |                                     |                                                                                                    |                                          |
| Connected Line ID Presentation* Default                                                          |                                     |                                                                                                    |                                          |
| Connected Name Presentation* Default                                                             |                                     |                                                                                                    |                                          |
| Calling Search Space < None >                                                                    |                                     |                                                                                                    |                                          |
| AAR Calling Search Space < None >                                                                |                                     |                                                                                                    |                                          |
| Prefix DN                                                                                        |                                     |                                                                                                    |                                          |
| Redirecting Diversion Header Delivery - Inbound                                                  |                                     |                                                                                                    |                                          |
| - Incoming Calling Party Settings                                                                |                                     |                                                                                                    |                                          |
| If the administrator rate the grafix to Default this indicates call processing will use grafix a | at the next level cetting (DevicePo | N/Service Parameter). Otherwise, the value configured is used as the prefix unless the field is empty i | n which case there is no prefix assigned |
| I and the processing will use pretty of                                                          | Clear Pre                           | fix Settings Default Prefix Settings                                                                    | in prenx daughear                        |
| Number Type Prefix                                                                               | Strip Digits                        | Callino Search Space                                                                                    | Use Device Pool CSS                      |
| Incoming Number Default                                                                          | 0                                   | < None >                                                                                                | 2                                        |
| Devalt                                                                                           | 2                                   |                                                                                                    | <u>e</u>                                 |

| Incoming Called Party Settings-                                               |                                                                                                    |              |          |                      |                     |  |  |
|-------------------------------------------------------------------------------|----------------------------------------------------------------------------------------------------|--------------|----------|----------------------|---------------------|--|--|
| If the administrator sets the prefix to                                       | If the administrator sets the prefix to Default this indicates call processing will use prefix at the next level setting (DevicePool/Service Parameter). Otherwise, the value configured is used as the prefix unless the field is empty in which case there is no prefix assigned. |              |          |                      |                     |  |  |
|                                                                               | Clear Prefix Settings Default Prefix Settings                                                                                                    |              |          |                      |                     |  |  |
| Number Type                                                                   | Prefix                                                                                                    | Strip Digits |          | Calling Search Space | Use Device Pool CSS |  |  |
| Incoming Number                                                               | Default                                                                                                    | 0            | < None > | ¥                    | •                   |  |  |
|                                                                               |                                                                                                    |              |          |                      |                     |  |  |
| Connected Party Settings                                                      |                                                                                                    |              |          |                      |                     |  |  |
| Connected Party Transformation CSS                                            | < None >                                                                                                    |              |          |                      |                     |  |  |
| 🗹 Use Device Pool Connected Party T                                           | ransformation CSS                                                                                                    |              |          |                      |                     |  |  |
| 0.11                                                                          |                                                                                                    |              |          |                      |                     |  |  |
| Colled Deste Transformation CCC                                               |                                                                                                    | -            |          |                      |                     |  |  |
| Called Party Inansionmation CSS                                               | < None >                                                                                                    | •            |          |                      |                     |  |  |
| Solution Device Pool Called Party Transfo<br>Calling Darty Transformation CSS | rmation CSS                                                                                                    | -            |          |                      |                     |  |  |
| calling Party transformation CSS                                              | < None >                                                                                                    | •            |          |                      |                     |  |  |
| Use Device Pool Calling Party Transformation<br>Calling Party Selection*      | ormation CSS                                                                                                    | -            |          |                      |                     |  |  |
| Calling Line ID Presentation*                                                 | Originator                                                                                                    | -            |          |                      |                     |  |  |
| Calling Name Presentation*                                                    | Default                                                                                                    |              |          |                      |                     |  |  |
| Calling and Connected Party Info Forma                                        | t* Deliver DN only in connected party                                                                                                    | •<br>•       |          |                      |                     |  |  |
| Redirection Diversion Header Deliver                                          | ov - Outhound                                                                                                    |              |          |                      |                     |  |  |
| Redirecting Party Transformation CSS                                          | < None >                                                                                                    | T            |          |                      |                     |  |  |
| 🗹 Use Device Pool Redirecting Party Tr                                        | ansformation CSS                                                                                                    |              |          |                      |                     |  |  |
| Caller Information                                                            | r Caller Information                                                                                                    |              |          |                      |                     |  |  |
| Caller ID DN                                                                  |                                                                                                    |              |          |                      |                     |  |  |
| Caller Name                                                                   |                                                                                                    |              |          |                      |                     |  |  |
| Maintain Original Caller ID DN and                                            | Maintain Original Caller ID DN and Caller Name in Identity Headers                                                                                                    |              |          |                      |                     |  |  |
|                                                                               |                                                                                                    |              |          |                      |                     |  |  |

| -SIP Information                         |                             |               |              |                  |        |               |          |   |
|------------------------------------------|-----------------------------|---------------|--------------|------------------|--------|---------------|----------|---|
| Destination                              | C Destination               |               |              |                  |        |               |          |   |
| Destination Address is an SRV            |                             |               |              |                  |        |               |          |   |
| Destination Ad                           | ldress                      | Destination A | Address IPv6 | Destination Port | Status | Status Reason | Duration |   |
| 1* 10.35.144.250                         |                             |               |              | 5060             | N/A    | N/A           | N/A      | • |
| MTP Preferred Originating Codec*         | 711ulaw                     | Ŧ             |              |                  |        |               |          |   |
| BLF Presence Group*                      | Standard Presence group     | · · · · · ·   |              |                  |        |               |          |   |
| SIP Trunk Security Profile*              | Non Secure SIP Trunk Pr     | ofile 🔻       |              |                  |        |               |          |   |
| Rerouting Calling Search Space           | < None >                    | •             |              |                  |        |               |          |   |
| Out-Of-Dialog Refer Calling Search Space | < None >                    | •             |              |                  |        |               |          |   |
| SUBSCRIBE Calling Search Space           | < None >                    | ۲             |              |                  |        |               |          |   |
| SIP Profile*                             | Kapanga SIP Profile         | •             | View Details |                  |        |               |          |   |
| DTMF Signaling Method*                   | RFC 2833                    | •             |              |                  |        |               |          |   |
| Normalization Script                     |                             |               |              |                  |        |               |          |   |
| Normalization Script Outbound_SIP_Re     | move_Call_Info              | T             |              |                  |        |               |          |   |
| Enable Trace                             |                             |               |              |                  |        |               |          |   |
| Parameter Nat                            | me                          | Parameter     | r Value      |                  |        |               |          |   |
| 1                                        |                             |               |              | •                |        |               |          |   |
|                                          |                             |               |              |                  |        |               |          |   |
| Recording Information                    |                             |               |              |                  |        |               |          |   |
| None                                     |                             |               |              |                  |        |               |          |   |
| This trunk connects to a recording-e     | enabled gateway             |               |              |                  |        |               |          |   |
| This trunk connects to other cluster     | s with recording-enabled of | ateways       |              |                  |        |               |          |   |
|                                          |                             |               |              |                  |        |               |          |   |
| - Geolocation Configuration              |                             |               |              |                  |        |               |          |   |
| Geolocation < None >                     | Geolocation < None > Y      |               |              |                  |        |               |          |   |
| Geolocation Filter < None >              |                             |               |              |                  |        |               |          |   |
| Send Geolocation Information             |                             |               |              |                  |        |               |          |   |
|                                          |                             |               |              |                  |        |               |          |   |
| Save Delete Reset Add New                | Save Delete Reset Add New   |               |              |                  |        |               |          |   |

## 4. Route Group

Select Call Routing > Route/Hunt > Route Group

Figure 5: Route Group

| _ | Pouto Group Informat     | tion                                                               |
|---|--------------------------|--------------------------------------------------------------------|
|   |                          |                                                                    |
|   | Route Group Name*        | EM_VirginMedia                                                     |
|   | Distribution Algorithm * | Circular                                                           |
| Γ | Route Group Member       | Information                                                        |
|   | -Find Devices to Add     | to Route Group                                                     |
|   | Device Name contains     | Find                                                               |
|   | Available Devices**      | CUBE<br>EM_VirginMedia<br>Rewa<br>SBC_5K_PlusNet<br>USTX-SBCI ABD1 |
|   | Port(s)                  |                                                                    |
|   | (5)                      |                                                                    |
|   |                          | Add to Route Group                                                 |
|   | -Current Route Group     | p Members                                                          |
|   | Selected Devices (orde   | ered by priority)* FM_VirninMedia (All Ports)                      |
|   |                          | Reverse Order of Selected Devices                                  |
|   | Removed Devices***       | •••                                                                |
|   | Kellioved Devices        |                                                                    |
|   |                          |                                                                    |
|   |                          | ▼                                                                  |
|   |                          |                                                                    |
| _ | Route Group Members      | s                                                                  |
|   | SIR EM Minister          | -                                                                  |
|   |                          |                                                                    |
| _ |                          |                                                                    |
|   | Save Delete Add          | d New                                                              |

## 5. Route List

Select Call Routing > Route/Hunt > Route List

Figure 6: Route List

| ⊂ Status                                                                         |                                                                                          |  |  |  |  |  |
|----------------------------------------------------------------------------------|------------------------------------------------------------------------------------------|--|--|--|--|--|
| i Status: Ready                                                                  |                                                                                          |  |  |  |  |  |
| Route List Information                                                           |                                                                                          |  |  |  |  |  |
| Registration:<br>IPv4 Address:                                                   | Registered with Cisco Unified Communications Manager UCM12.vo.sonusnet.com 10.35.180.111 |  |  |  |  |  |
| Name* Description                                                                | EM_Virgin                                                                                |  |  |  |  |  |
| Cisco Unified Communications Manager Group*                                      |                                                                                          |  |  |  |  |  |
| Enable this Route List (change effective on a Run On All Active Unified CM Nodes | Save; no reset required)                                                                 |  |  |  |  |  |
| Selected Groups** EM_VirginMedia                                                 | Add Route Group                                                                          |  |  |  |  |  |
| Removed Groups***                                                                | •                                                                                        |  |  |  |  |  |
| Route List Details     EM_VirginMedia                                            |                                                                                          |  |  |  |  |  |
| Save Delete Copy Reset Apply Config Add New                                      |                                                                                          |  |  |  |  |  |

## 6. Route Pattern

#### Select Call Routing > Route/Hunt > Route Pattern

 Note Use this procedure to create any Route Pattern configuration.

Figure 7: Route Pattern

| Status                                      |                   |                                       |                                       |                 |  |
|---------------------------------------------|-------------------|---------------------------------------|---------------------------------------|-----------------|--|
|                                             |                   |                                       |                                       |                 |  |
| Status: Ready                               |                   |                                       |                                       |                 |  |
| Pattern Definition                          |                   |                                       |                                       |                 |  |
| Route Pattern*                              |                   | 0000500000                            |                                       |                 |  |
| Poute Partition                             |                   | 0000000000                            |                                       |                 |  |
| Description                                 |                   | < None >                              | •                                     |                 |  |
| Numbering Plan                              |                   |                                       |                                       |                 |  |
| Numbering Plan                              |                   | Not Selected                          | • •                                   |                 |  |
| Route Filter                                |                   | < None >                              | · · · · · · · · · · · · · · · · · · · |                 |  |
|                                             |                   | Default                               | •                                     |                 |  |
| Apply Call Blocking Percenta                | ige               |                                       |                                       |                 |  |
| Resource Priority Namespace Ne              | etwork Domain     | < None >                              |                                       |                 |  |
| Route Class                                 |                   | Default                               | •<br>•                                |                 |  |
| Gateway/Route List"                         |                   | EM_Virgin                             | •                                     | ( <u>Edit</u> ) |  |
| Route Option                                |                   | Route this pattern                    |                                       |                 |  |
|                                             |                   | Block this pattern No Error           | ¥                                     |                 |  |
| Call Classification*                        | OffNet            |                                       | V                                     |                 |  |
| External Call Control Profile               | < None >          |                                       | ¥                                     |                 |  |
| 🗌 Allow Device Override 🕑 Pr                | ovide Outside D   | vial Tone 🔲 Allow Overlap Sending     | Urgent Priority                       |                 |  |
| Require Forced Authorization                | n Code            |                                       |                                       |                 |  |
| Authorization Level*                        | 1                 |                                       |                                       |                 |  |
| Baquira Client Matter Code                  |                   |                                       |                                       |                 |  |
|                                             |                   |                                       |                                       |                 |  |
| Calling Party Transformation                | 15                |                                       |                                       |                 |  |
| Use Calling Party's External I              | Phone Number      | Mask                                  |                                       |                 |  |
| Calling Party Transform Mask                |                   |                                       |                                       |                 |  |
| Prefix Digits (Outgoing Calls)              |                   |                                       |                                       |                 |  |
| Calling Line ID Presentation*               | Default           |                                       | <b>T</b>                              |                 |  |
| Calling Name Presentation*                  | Default           |                                       | •<br>•                                |                 |  |
| Calling Party Number Type*                  | Ciana CallMana    |                                       | •<br>•                                |                 |  |
| Calling Party Numbering Plan*               | Cisco Calimana    | ger                                   | <b>•</b>                              |                 |  |
| canny Party Numbering Plan                  | CISCO Calimana    | ger                                   | •                                     |                 |  |
|                                             |                   |                                       |                                       |                 |  |
| Calling Party Transformations               |                   |                                       |                                       |                 |  |
| Use Calling Party's External Phone Nucl     | mber Mask         |                                       |                                       |                 |  |
| Calling Party Transform Mask                |                   |                                       |                                       |                 |  |
| Prefix Digits (Outgoing Calls)              |                   |                                       |                                       |                 |  |
| Calling Line ID Presentation* Default       |                   | ▼                                     |                                       |                 |  |
| Calling Name Presentation Default           | Manager           | ¥                                     |                                       |                 |  |
| Calling Party Numbering Plan* Cisco Call    | lManager          |                                       |                                       |                 |  |
| Councided Double Terror formulations        |                   |                                       |                                       |                 |  |
| Connected Line ID Presentation*             | t                 | ▼                                     |                                       |                 |  |
| Connected Name Presentation* Default        | t                 | · · · · · · · · · · · · · · · · · · · |                                       |                 |  |
| Called Dauto Toronafamorations              |                   |                                       |                                       |                 |  |
| Discard Digits                              |                   | <b>X</b>                              |                                       |                 |  |
| Called Party Transform Mask                 |                   |                                       |                                       |                 |  |
| Prefix Digits (Outgoing Calls)              |                   |                                       |                                       |                 |  |
| Called Party Number Type* Cisco CallManager |                   |                                       |                                       |                 |  |
| Called Party Numbering Plan* Cisco Call     | Manager           | T                                     |                                       |                 |  |
| - ISDN Network-Specific Facilities Info     | ormation Element- |                                       |                                       |                 |  |
| Network Service Protocol Not Selecte        | ed                | ▼                                     |                                       |                 |  |
| Carrier Identification Code                 |                   |                                       |                                       |                 |  |
| Network Service                             | Service Par       | ameter Name                           | Service Paramet                       | er Value        |  |
| Hot beletted                                | < NOT EXIS        |                                       |                                       |                 |  |
| Save Delete Copy Add New                    |                   |                                       |                                       |                 |  |

| Status                                            |                                                            |                 |
|---------------------------------------------------|------------------------------------------------------------|-----------------|
| i Status: Ready                                   |                                                            |                 |
| Pattern Definition                                |                                                            |                 |
| Route Pattern*                                    | 112                                                        |                 |
| Route Partition                                   | < None >                                                   |                 |
| Description                                       |                                                            |                 |
| Numbering Plan                                    | Not Selected 🔻                                             |                 |
| Route Filter                                      | < None > T                                                 |                 |
| MLPP Precedence*                                  | Default 🔻                                                  |                 |
| Apply Call Blocking Percentage                    |                                                            |                 |
| Resource Priority Namespace Network               | Domain < None > ▼                                          |                 |
| Route Class*                                      | Default 🔻                                                  |                 |
| Gateway/Route List*                               | EM_Virgin                                                  | ( <u>Edit</u> ) |
| Route Option                                      | Route this pattern                                         |                 |
|                                                   | Block this pattern No Error                                |                 |
| Call Classification* OffNet                       | Ţ                                                          |                 |
| External Call Control Profile < None              | >                                                          |                 |
| 🗌 Allow Device Override 🗹 Provide C               | utside Dial Tone 🔲 Allow Overlap Sending 🔲 Urgent Priority |                 |
| Require Forced Authorization Code                 |                                                            |                 |
| Authorization Level*                              |                                                            |                 |
| Require Client Matter Code                        |                                                            |                 |
| Calling Party Transformations                     |                                                            |                 |
| Use Calling Party's External Phone                | Number Mask                                                |                 |
| Calling Party Transform Mask                      |                                                            |                 |
| Prefix Digits (Outgoing Calls)                    |                                                            |                 |
| Calling Line ID Presentation* Defaul              | t V                                                        |                 |
| Calling Name Presentation* Defaul                 | t T                                                        |                 |
| Calling Party Number Type* Cisco (                | CallManager 🛛 🗸                                            |                 |
| Calling Party Numbering Plan <sup>*</sup> Cisco ( | CallManager 🔹                                              |                 |

| - Calling Party Transformatio  | ins                         |          |                         |
|--------------------------------|-----------------------------|----------|-------------------------|
| Use Calling Party's External   | l Phone Number Mark         |          |                         |
| Calling Party Transform Mask   |                             |          |                         |
| Prefix Digits (Outgoing Calls) |                             |          |                         |
| Calling Line ID Presentation*  | Default                     | <b>T</b> |                         |
| Calling Name Presentation*     | Default                     | T        |                         |
| Calling Party Number Type*     | Cisco CallManager           | ¥        |                         |
| Calling Party Numbering Plan*  | Cisco CallManager           | ¥        |                         |
| - Connected Party Transform    | ations                      |          |                         |
| Connected Line ID Presentation |                             |          |                         |
| Connected Name Presentation    | * Default                   | <b>T</b> |                         |
|                                | berdare                     |          |                         |
| Called Party Transformation    | ns                          |          |                         |
| Discard Digits                 | < None >                    | Ŧ        |                         |
| Called Party Transform Mask    |                             |          |                         |
| Prefix Digits (Outgoing Calls) |                             |          |                         |
| Called Party Number Type*      | Cisco CallManager           | V        |                         |
| Called Party Numbering Plan*   | Cisco CallManager           | T        |                         |
| - ISDN Network-Specific Faci   | ilities Information Element |          |                         |
| Network Service Protocol       | Not Selected                | •        |                         |
| Carrier Identification Code    | Not Scietted                |          |                         |
| Network Service                | Service Parameter Name      |          | Service Parameter Value |
| Not Selected                   | Not Exist >                 |          |                         |
|                                |                             |          |                         |
| Save Delete Copy A             | Add New                     |          |                         |

| Status                         |                   |                                                 |      |                 |
|--------------------------------|-------------------|-------------------------------------------------|------|-----------------|
| i Status: Ready                |                   |                                                 |      |                 |
| Pattern Definition             |                   |                                                 |      |                 |
| Route Pattern*                 |                   | 18000                                           |      | ]               |
| Route Partition                |                   | < None >                                        | V    |                 |
| Description                    |                   |                                                 |      | ]               |
| Numbering Plan                 |                   | Not Selected                                    | V    |                 |
| Route Filter                   |                   | < None >                                        | V    |                 |
| MLPP Precedence*               |                   | Default                                         | V    |                 |
| Apply Call Blocking Percent    | tage              |                                                 |      |                 |
| Resource Priority Namespace I  | Network Domain    | < None >                                        | V    |                 |
| Route Class*                   |                   | Default                                         | V    |                 |
| Gateway/Route List*            |                   | EM_Virgin                                       | ¥    | ( <u>Edit</u> ) |
| Route Option                   |                   | Route this pattern                              |      |                 |
|                                |                   | Block this pattern No Error                     | V    |                 |
| Call Classification*           | OffNet            | ▼                                               |      |                 |
| External Call Control Profile  | < None >          | ▼                                               |      |                 |
| 🗌 Allow Device Override 🗹 🖡    | Provide Outside D | Dial Tone 🔲 Allow Overlap Sending 🔲 Urgent Prio | rity |                 |
| 🗌 Require Forced Authorization | on Code           |                                                 |      |                 |
| Authorization Level*           | 0                 |                                                 |      |                 |
| Require Client Matter Code     | ł                 |                                                 |      |                 |
| Calling Party Transformatio    | ons               |                                                 |      |                 |
| Use Calling Party's Externa    | l Phone Number    | Mask                                            |      |                 |
| Calling Party Transform Mask   |                   |                                                 |      |                 |
| Prefix Digits (Outgoing Calls) |                   |                                                 |      |                 |
| Calling Line ID Presentation*  | Default           | ▼                                               |      |                 |
| Calling Name Presentation*     | Default           | T                                               |      |                 |
| Calling Party Number Type*     | Cisco CallMana    | ger 🔻                                           |      |                 |
| Calling Party Numbering Plan*  | Cisco CallMana    | ger 🔻                                           |      |                 |
|                                |                   |                                                 |      |                 |
|                                |                   |                                                 |      |                 |

| - Connected Party Transforma   | tions                     |   |    |                       |  |      |
|--------------------------------|---------------------------|---|----|-----------------------|--|------|
| connected runty multislomit    |                           |   |    |                       |  |      |
| Connected Line ID Presentation | * Default                 | • |    |                       |  |      |
| Connected Name Presentation*   | Default                   | • |    |                       |  |      |
| L                              |                           |   |    |                       |  | <br> |
| Called Party Transformation    | 5                         |   |    |                       |  | <br> |
| Discard Digits                 | < None >                  |   |    |                       |  |      |
| Called Party Transform Mask    |                           |   | ]  |                       |  |      |
| Prefix Digits (Outgoing Calls) |                           |   |    |                       |  |      |
| Called Party Number Type*      | Cisco CallManager         | ¥ | _  |                       |  |      |
| Called Party Numbering Plan*   | Cisco CallManager         | ¥ |    |                       |  |      |
| r ISDN Network-Specific Facil  | ities Information Element |   |    |                       |  |      |
| ison network specific rule     |                           |   |    |                       |  |      |
| Network Service Protocol N     | Iot Selected              | • |    |                       |  |      |
| Carrier Identification Code    |                           |   |    |                       |  |      |
| Network Service                | Service Parameter Name    |   | Se | rvice Parameter Value |  |      |
| Not Selected                   | < Not Exist >             |   |    |                       |  |      |
|                                |                           |   |    |                       |  | <br> |
| Save Delete Copy A             | dd New                    |   |    |                       |  |      |

| <b>C1</b> 1                                                                     |                     |                                                         |                 |
|---------------------------------------------------------------------------------|---------------------|---------------------------------------------------------|-----------------|
| Status<br>Status: Ready                                                         |                     |                                                         |                 |
| - Pattern Definition                                                            |                     |                                                         |                 |
| Poute Pattern*                                                                  |                     | 4.000000000                                             |                 |
| Route Partition                                                                 |                     | 44XXXXXXXXX                                             |                 |
| Route Partition                                                                 |                     | < None >                                                |                 |
| Description                                                                     |                     |                                                         |                 |
| Numbering Plan                                                                  |                     | Not Selected 🔻                                          |                 |
| Route Filter                                                                    |                     | < None > V                                              |                 |
| MLPP Precedence*                                                                |                     | Default <b>V</b>                                        |                 |
| Apply Call Blocking Percen                                                      | tage                |                                                         |                 |
| Resource Priority Namespace                                                     | Network Domain      | < None > V                                              |                 |
| Route Class*                                                                    |                     | Default <b>V</b>                                        |                 |
| Gateway/Route List*                                                             |                     | EM_Virgin V                                             | ( <u>Edit</u> ) |
| Route Option                                                                    |                     | Route this pattern                                      |                 |
|                                                                                 |                     | Block this pattern No Error                             |                 |
| Call Classification*                                                            | OffNet              |                                                         |                 |
| External Call Control Profile                                                   | < None >            |                                                         |                 |
| Allen Denier Orneide 🖉                                                          | o none e            | niel Trace III Allem Quarter Gandian III Haard Principu |                 |
| Allow Device Override                                                           | Provide Outside L   | Dial Tone 🗀 Allow Overlap Sending 🗀 Orgent Priority     |                 |
| Require Forced Authorizati                                                      | on Code             |                                                         |                 |
| Authorization Level                                                             | 0                   |                                                         |                 |
| Require Client Matter Code                                                      | 2                   |                                                         |                 |
| -Calling Party Transformatio                                                    | ons                 |                                                         |                 |
| Use Calling Party's Externa                                                     | l Phone Number      | Mask                                                    |                 |
| Calling Party Transform Mask                                                    |                     |                                                         |                 |
| Prefix Digits (Outgoing Calls)                                                  |                     |                                                         |                 |
| Calling Line ID Presentation*                                                   | Default             | ▼                                                       |                 |
| Calling Name Presentation*                                                      | Default             |                                                         |                 |
| Calling Party Number Type*                                                      | Cisco CallMana      | ager V                                                  |                 |
| Calling Party Numbering Plan*                                                   | Cisco CallMana      |                                                         |                 |
|                                                                                 | Cisco Caliniaria    | igei ,                                                  |                 |
|                                                                                 |                     |                                                         |                 |
| Connected Party Transformations                                                 |                     |                                                         |                 |
| Connected Line ID Presentation* Default<br>Connected Name Presentation* Default |                     | ▼                                                       |                 |
| Colled Denter Transformations                                                   |                     |                                                         |                 |
| Discard Digits <pre></pre>                                                      |                     | V                                                       |                 |
| Called Party Transform Mask                                                     |                     |                                                         |                 |
| Prefix Digits (Outgoing Calls)                                                  |                     |                                                         |                 |
| Called Party Number Type* Cisco CallMan                                         | ager<br>ager        | <b>T</b>                                                |                 |
| - ISDN Network-Specific Encilities Tofo                                         | ation Element       |                                                         |                 |
| Network Service Protocol Not Selected -                                         | tion Element        | T                                                       |                 |
| Carrier Identification Code                                                     |                     |                                                         |                 |
| Network Service                                                                 | Service Parameter N | Name Service Parameter Value                            |                 |
| Not Selected                                                                    | < Not Exist >       |                                                         |                 |
| Save Delete Copy Add New                                                        |                     |                                                         |                 |

# EdgeMarc Configuration

#### Network

- LAN and WAN Interfaces
- Static Routes

VolP

- VoIP Settings
- SIP SettingsB2BUA

### **Network**

### LAN and WAN Interfaces

Login to EdgeMarc as root user and go to Network to configure the LAN and WAN interfaces.

Figure 8: EdgeMarc Network LAN Interface

| noddir 🔇                                                                        | Network                                | Help Sign Out                             |
|---------------------------------------------------------------------------------|----------------------------------------|-------------------------------------------|
| <b>V</b>                                                                        | Networking configuration informa       | tion for the public and private networks. |
| Configuration<br>Menu                                                           | LAN Interface Settings:<br>IP Address: | 10.35.144.250                             |
| + Admin                                                                         | Subnet Mask:                           | 255.255.255.224                           |
| + <u>NAT</u><br>•VIAN                                                           | IPv6 Address/Prefix:                   | /                                         |
| • WAN VLAN                                                                      | Enable VLAN support                    |                                           |
| • <u>802.1X Supplicant</u><br>• <u>High Availability</u><br>+ <u>DHCP Relay</u> | Default VLAN ID:                       | 1                                         |

#### Figure 9: EdgeMarc Network WAN Interface

| WAN Interface      | IPv4 Settings:                |
|--------------------|-------------------------------|
| Select the type of | of IPv4 WAN Interface to use: |
| Disabled           |                               |
| PPPoE              |                               |
|                    |                               |
| Static IP          |                               |
| VIAN               |                               |
|                    |                               |
| IP Address:        | 216 110 2 204                 |
| IF Address.        | 210.110.2.204                 |
| Subnet Mask:       | 255.255.255.240               |
| r                  |                               |
| Network Setti      | ngs:                          |
| Default Gateway    | y: 216.110.2.193              |
|                    |                               |

#### **Static Routes**

Navigate to Network > Static Routes to configure the routes.

Figure 10: Static Routes

| menu                                                          |        |                    |                 |               |
|---------------------------------------------------------------|--------|--------------------|-----------------|---------------|
| + <u>Admin</u>                                                |        |                    | Static Routes   |               |
| - <u>Network</u>                                              | Select | t: <u>All None</u> |                 | Delete        |
| • <u>VLAN</u>                                                 |        | IP Network         | Network Mask    | Gateway       |
| • <u>WAN VLAN</u><br>• <u>802.1X Supplicant</u>               |        | 172.24.29.232      | 255.255.255.248 | 10.35.144.225 |
| • <u>High Availability</u><br>+ <u>DHCP Relay</u>             |        | 10.128.176.31      | 255.255.255.0   | 10.35.144.225 |
| + <u>DHCP Server</u><br>+ <u>Traffic Shaper</u>               |        | 172.24.26.0        | 255.255.255.0   | 10.35.144.225 |
| <ul> <li>Pass-Through Rules</li> <li>Subinterfaces</li> </ul> |        | 10.35.180.112      | 255.255.255.255 | 10.35.144.225 |
| • <u>Proxy ARP</u><br>• <u>Switch Ports</u>                   |        | 172.24.18.0        | 255.255.255.0   | 10.35.144.225 |
| • Static Routes<br>• <u>Dynamic DNS</u>                       |        | 10.10.216.0        | 255.255.255.192 | 10.35.144.225 |
| • <u>Network Information</u><br>• <u>Network Restart</u>      |        | 10.35.137.175      | 255.255.255.255 | 10.35.144.225 |
| • <u>Network Test Tools</u><br>+ <u>WAN Failover</u>          |        | 10.35.180.111      | 255.255.255.255 | 10.35.144.225 |
| • <u>Router Advertisement</u><br>• <u>IP Multicast</u>        |        | 172.17.240.0       | 255.255.255.0   | 10.35.144.225 |
| + <u>Users</u><br>+Security                                   |        | 10.35.180.229      | 255.255.255.255 | 10.35.144.225 |
| • <u>SD-WAN</u><br>+ VoIP                                     |        | 10.35.137.106      | 255.255.255.255 | 10.35.144.225 |
| + <u>VPN</u><br>•GPE                                          |        | 82.14.171.0        | 255.255.255.0   | 216.110.2.193 |
| - <u>ORE</u>                                                  |        | 213.106.222.0      | 255.255.255.0   | 216.110.2.193 |

## VolP

## **VoIP Settings**

1. Login as root user and navigate to **VoIP** to configure the VoIP features.

#### Figure 11: VoIP

| noddir 🔇                                  | VoIP                                                                                                    | <u>Help</u> <u>Sign Out</u>                                                      |
|-------------------------------------------|----------------------------------------------------------------------------------------------------|----------------------------------------------------------------------------------|
| <b>V</b>                                  | VoIP ALG allows the system to recognize and regist                                                                                                    | er network devices.                                                              |
| Configuration                             | Enable LLDP:                                                                                                    | €.                                                                               |
| Menu                                      | LLDP Broadcast Interval (sec):                                                                                                    | 30                                                                               |
| + <u>Admin</u><br>+ <u>Network</u>        | IPv4 only.                                                                                                    |                                                                                  |
| + <u>Users</u><br>+ <u>Security</u>       | TFTP Server IP address:                                                                                                    |                                                                                  |
| • <u>H.323</u>                            | In some cases, the ALG addresses will not correspon<br>WAN ports. The addresses will be alias addresses tha<br>general, the user should leave this feature disabled. | d to the addresses of the LAN or the<br>at have been configured on the ports. In |
| • <u>Survivability</u>                    | Use ALG Alias IP Addresses:                                                                                                    |                                                                                  |
| • <u>Clients List</u><br>• <u>Test UA</u> | ALG LAN Interface IP Address:<br>ALG LAN Interface IPv6 Address:                                                                                                    | 10.35.144.250                                                                    |
| + <u>VPN</u>                              | ALG WAN Interface IP Address:                                                                                                    | 216.110.2.204                                                                    |
| • <u>GRE</u>                              | ALG WAN Interface IPv6 Address:                                                                                                    |                                                                                  |
|                                           | Public NAT WAN IP address:                                                                                                    |                                                                                  |
|                                           | Private NAT LAN IP address:                                                                                                    |                                                                                  |
|                                           | Do strict RTP source check:                                                                                                    |                                                                                  |
|                                           | Enable Client List lockdown:                                                                                                    |                                                                                  |

| Allow Shared Usernames:                                                                                                    |                                                                                                    |                                                                      |
|----------------------------------------------------------------------------------------------------|----------------------------------------------------------------------------------------------------|----------------------------------------------------------------------|
| Strip G.729 from calls:                                                                                                    |                                                                                                    |                                                                      |
| B2BUA Options:                                                                                                    |                                                                                                    |                                                                      |
| Route all SIP signalling through B2BUA:                                                                                                    |                                                                                                    |                                                                      |
| Enable Microsoft Feature:                                                                                                    |                                                                                                    |                                                                      |
| Enable Comfort Noise Generation (CNG):                                                                                                    |                                                                                                    |                                                                      |
| Enable User-Agent header pass-through:                                                                                                    |                                                                                                    |                                                                      |
| This feature assign a fixed out bound source port for a particular u below. This port will be used for all the SIP transaction for that particular below.                                                                                                    | ser from tl<br>ticular use                                                                                                    | ne range given<br>r.                                                 |
| Enable multi-ports:                                                                                                    |                                                                                                    |                                                                      |
| Multi-port Port Range:                                                                                                    | 22000                                                                                                    | - 22999                                                              |
| Media Security:                                                                                                    |                                                                                                    |                                                                      |
| Enable SRTP support:                                                                                                    |                                                                                                    |                                                                      |
| Enable MKI support:                                                                                                    |                                                                                                    |                                                                      |
|                                                                                                    |                                                                                                    |                                                                      |
| Configure the range of TCP ports to use for handling H.225 and I                                                                                                    | 1.245 TCP                                                                                                    | connections.                                                         |
| Configure the range of TCP ports to use for handling H.225 and I<br>H.225/H.245 Port Range:<br>Configure the range of UDP ports to use for forwarding RTP stream                                                                                                    | 1.245 TCP<br>14085                                                                                                    | connections.<br>-15084<br>RTP stream to be                           |
| Configure the range of TCP ports to use for handling H.225 and I<br>H.225/H.245 Port Range:<br>Configure the range of UDP ports to use for forwarding RTP streat<br>forwarded requires two ports (one for RTP and one for RTCP). Th<br>need at least two times as many ports as RTP streams you want<br>RTP Port Range:                                                                                                    | 1.245 TCP<br>14085<br>ms. Each<br>is means t<br>to handle.<br>16386                                                                                                    | connections.<br>-15084<br>RTP stream to be<br>hat you will<br>-18385 |
| Configure the range of TCP ports to use for handling H.225 and I<br>H.225/H.245 Port Range:<br>Configure the range of UDP ports to use for forwarding RTP streat<br>forwarded requires two ports (one for RTP and one for RTCP). Th<br>need at least two times as many ports as RTP streams you want<br>RTP Port Range:<br>RTP Packetization Time (ms):                                                                                                    | H.245 TCP<br>14085<br>Ims. Each<br>is means t<br>to handle.<br>16386<br>20                                                                                                    | connections.<br>-15084<br>RTP stream to be<br>hat you will<br>-18385 |
| Configure the range of TCP ports to use for handling H.225 and H<br>H.225/H.245 Port Range:<br>Configure the range of UDP ports to use for forwarding RTP streat<br>forwarded requires two ports (one for RTP and one for RTCP). Th<br>need at least two times as many ports as RTP streams you want<br>RTP Port Range:<br>RTP Packetization Time (ms):                                                                                                    | 1.245 TCP<br>14085<br>ims. Each<br>is means t<br>to handle.<br>16386<br>20                                                                                                    | connections.<br>-15084<br>RTP stream to be<br>hat you will<br>-18385 |
| Configure the range of TCP ports to use for handling H.225 and H<br>H.225/H.245 Port Range:<br>Configure the range of UDP ports to use for forwarding RTP streat<br>forwarded requires two ports (one for RTP and one for RTCP). Th<br>need at least two times as many ports as RTP streams you want<br>RTP Port Range:<br>RTP Packetization Time (ms):<br>Prioritize Microsoft Teams:                                                                                                    | 1.245 TCP<br>14085<br>14085<br>16386<br>20<br>✓                                                                                                    | connections.<br>-15084<br>RTP stream to be<br>hat you will<br>-18385 |
| Configure the range of TCP ports to use for handling H.225 and H<br>H.225/H.245 Port Range:<br>Configure the range of UDP ports to use for forwarding RTP streat<br>forwarded requires two ports (one for RTP and one for RTCP). Th<br>need at least two times as many ports as RTP streams you want<br>RTP Port Range:<br>RTP Packetization Time (ms):<br>Prioritize Microsoft Teams:<br>Allow non-translated RTP to be MOS scored:                                                                                                    | 1.245 TCP<br>14085<br>14085<br>16386<br>20<br>✓                                                                                                    | connections.<br>-15084<br>RTP stream to be<br>hat you will<br>-18385 |
| Configure the range of TCP ports to use for handling H.225 and H<br>H.225/H.245 Port Range:<br>Configure the range of UDP ports to use for forwarding RTP streat<br>forwarded requires two ports (one for RTP and one for RTCP). Th<br>need at least two times as many ports as RTP streams you want<br>RTP Port Range:<br>RTP Packetization Time (ms):<br>Prioritize Microsoft Teams:<br>Allow non-translated RTP to be MOS scored:<br>RTP range to MOS score:                                                                                                    | 1.245 TCP<br>14085<br>14085<br>16386<br>20<br>✓                                                                                                    | connections.<br>-15084<br>RTP stream to be<br>hat you will<br>-18385 |
| Configure the range of TCP ports to use for handling H.225 and H<br>H.225/H.245 Port Range:<br>Configure the range of UDP ports to use for forwarding RTP streat<br>forwarded requires two ports (one for RTP and one for RTCP). Th<br>need at least two times as many ports as RTP streams you want<br>RTP Port Range:<br>RTP Packetization Time (ms):<br>Prioritize Microsoft Teams:<br>Allow non-translated RTP to be MOS scored:<br>RTP range to MOS score:<br><b>Calculate Round-Trip-Time:</b>                                                                        | 1.245 TCP<br>14085<br>14085<br>14085<br>14085<br>14085<br>14085<br>14085<br>14085<br>14085<br>14085<br>14085<br>14085<br>14085<br>14085<br>14085<br>14085<br>14085<br>14085<br>14085<br>14085<br>14085<br>14085<br>14085<br>14085<br>14085<br>14085<br>14085<br>14085<br>14085<br>14085<br>14085<br>16085<br>16085<br>10085<br>10085<br>1008 | connections.<br>-15084<br>RTP stream to be<br>hat you will<br>-18385 |
| Configure the range of TCP ports to use for handling H.225 and H<br>H.225/H.245 Port Range:<br>Configure the range of UDP ports to use for forwarding RTP streat<br>forwarded requires two ports (one for RTP and one for RTCP). Th<br>need at least two times as many ports as RTP streams you want<br>RTP Port Range:<br>RTP Packetization Time (ms):<br>Prioritize Microsoft Teams:<br>Allow non-translated RTP to be MOS scored:<br>RTP range to MOS score:<br>Calculate Round-Trip-Time:<br>Calculate RTT:                                                             | H.245 TCP<br>14085<br>Ims. Each<br>is means t<br>to handle.<br>16386<br>20<br>✓                                                                                                    | connections.<br>-15084<br>RTP stream to be<br>hat you will<br>-18385 |
| Configure the range of TCP ports to use for handling H.225 and H<br>H.225/H.245 Port Range:<br>Configure the range of UDP ports to use for forwarding RTP stread<br>forwarded requires two ports (one for RTP and one for RTCP). Th<br>need at least two times as many ports as RTP streams you want<br>RTP Port Range:<br>RTP Packetization Time (ms):<br>Prioritize Microsoft Teams:<br>Allow non-translated RTP to be MOS scored:<br>RTP range to MOS score:<br>Calculate Round-Trip-Time:<br>Calculate RTT:<br>The ALG feature is registered. View <u>license key</u> . | 1.245 TCP<br>14085<br>14085<br>14085<br>16386<br>20<br>✓                                                                                                    | connections.<br>-15084<br>RTP stream to be<br>hat you will<br>-18385 |

## **SIP Settings**

- 1. Navigate to **VoIP** > **SIP** to configure the SIP settings.
- 2. Configure the SIP servers.

Figure 12: SIP

| 🖒 ribb                                                                                             |                                                                                                    | 9 Settings                               |                                                |                                  |                                    | <u>Help</u> <u>Sign Out</u>     |
|----------------------------------------------------------------------------------------------------|----------------------------------------------------------------------------------------------------|------------------------------------------|------------------------------------------------|----------------------------------|------------------------------------|---------------------------------|
| -                                                                                                  | SIP p                                                                                                    | protocol settings.                       |                                                |                                  |                                    |                                 |
| Configurati                                                                                        | on The S                                                                                                    | SIP Server settings                      | specify the addres                             | s and port that all c            | lient traffic shall be f           | orwarded to.                    |
| Menu                                                                                               | SIP 5                                                                                                    | Custom Domain:                           |                                                | UDP •                            |                                    |                                 |
| + <u>Admin</u><br>+ <u>Network</u>                                                                 | SIP S                                                                                                    | Server Domain:                           |                                                | bsft.vo.sonusnet.con             | n                                  |                                 |
| · <u>Users</u><br>· <u>Security</u>                                                                |                                                                                                    |                                          |                                                | List of SIP Servers              |                                    |                                 |
| SD-WAN                                                                                             | Sele                                                                                                    | ect: All None                            |                                                |                                  |                                    | Delete                          |
| • <u>H.323</u>                                                                                     |                                                                                                    | Lookup Statu                             | us Priority                                    | SIP Server Ad                    | dress/FODN                         | Port                            |
| • ALG                                                                                              |                                                                                                    |                                          |                                                | 213 106 222                      | 178                                | 5060                            |
| • <u>B2BUA</u>                                                                                     |                                                                                                    |                                          |                                                | 213,100,222,                     | -                                  | 5000                            |
| + <u>SIP UA</u><br>• <u>SIP GW</u>                                                                 |                                                                                                    | •                                        | 1                                              | 82.14.1/1.22                     | 6                                  | 5060                            |
| • <u>Trunking Group</u><br>Availability                                                            | 2 Ade                                                                                                    | d a new SIP Serv                         | er                                             |                                  |                                    |                                 |
| • <u>Media Server</u>                                                                              | IP 4                                                                                                    | Address/FQDN:                            |                                                |                                  |                                    |                                 |
| <u>Survivability</u><br><u>Clients List</u>                                                        | Port                                                                                                    | t:                                       |                                                |                                  |                                    |                                 |
| Test UA                                                                                            | Add                                                                                                    | Reset                                    |                                                |                                  |                                    |                                 |
| <u>/PN</u><br><u>GRE</u>                                                                           | Enab<br>Enab                                                                                                    | le Multi-homed Oui                       | tbound Proxy Mode<br>(v Mode:                  | e: 🗌                             |                                    |                                 |
|                                                                                                    | Limit                                                                                                    | Outbound to listed                       | SIP Servers:                                   |                                  |                                    |                                 |
|                                                                                                    | Limit                                                                                                    | Inbound to listed                        | SIP Servers:                                   |                                  |                                    |                                 |
|                                                                                                    | Inclu<br>PR AC                                                                                                    | de UPDATE In Allov<br>K Support          | N:                                             | <ul> <li>✓</li> </ul>            |                                    |                                 |
|                                                                                                    | GEOL                                                                                                    | LOCATION Support                         | :                                              |                                  |                                    |                                 |
|                                                                                                    | Call /                                                                                                    | Audit Support:                           |                                                |                                  |                                    |                                 |
| Access Info S<br>Session Time<br>Session Refree<br>Allowed SIF<br>This is the lis<br>transparent r | String:<br>er<br>r Support:<br>esh Interval (<br><b>Servers</b><br>t of SIP Serv<br>node only) ai<br>configured Si | s):<br>ers or registra<br>nd "Limit Inbo | ✓<br>3600<br>rs that are all<br>und" (for tran | owed when ena<br>sparent as well | bling the "Limit<br>as non-transpa | : Outbound" (for<br>irent mode) |
| options. The                                                                                       | configured S.                                                                                                    | List of Allo                             | wod Movim                                      | ys included and                  | arvors                             | be in this list.                |
| Select: <u>All</u> N                                                                               | one                                                                                                    | LIST OF AND                              | Inca Friavilli                                 | 20] 517 5                        |                                    | Delete                          |
|                                                                                                    | SIP Server Ad                                                                                                    | ddress/FQDN                              |                                                | Port                             | Transpo                            | ort                             |
|                                                                                                    | 213.106.222                                                                                                    | .179                                     |                                                | 5060                             | UDP                                |                                 |
|                                                                                                    | 82.14.171.22                                                                                                    | 27                                       |                                                | 5060                             | UDP                                |                                 |
| Add a new<br>IP Address/<br>Port:<br>Transport:                                                    | Allowed SI<br>FQDN:                                                                                                | P Server                                 |                                                |                                  |                                    |                                 |
| Add Rese                                                                                           | t                                                                                                    |                                          |                                                |                                  |                                    |                                 |

| The stale timer, if set, is used to automai<br>given time period                   | cically delete SIP clien                    | :s that | have not  | t registered wit | thin the |
|------------------------------------------------------------------------------------|---------------------------------------------|---------|-----------|------------------|----------|
| Stale client time (m):                                                             | 1440                                        |         |           |                  |          |
|                                                                                    |                                             |         |           |                  |          |
| Client Listening Port(s):                                                          | 5060.5070.5075                              |         |           |                  |          |
| The system will also listen on the Server                                          | Facing Port for incom                       | na SIF  | P request | 5.               |          |
| Server Facing Port:                                                                | 5060                                        |         | , equees  |                  |          |
| Restrict accepting SIP REGISTER request<br>(Set to 0 to accept REGISTER on any cor | s only on specified UE<br>figured SIP port) | P port  | :         |                  |          |
| REGISTER restricted to port:                                                       | 0                                           |         |           |                  |          |
| ТСР                                                                                |                                             |         |           |                  |          |
| Port:                                                                              | 5060                                        |         |           |                  |          |
| Timeout (minutes):                                                                 | 10                                          |         |           |                  |          |
| TLS                                                                                |                                             |         |           |                  |          |
| Port:                                                                              | 5061                                        |         |           |                  |          |
| TLS Protocol:                                                                      | TLSv1.0 ▼                                   |         |           |                  |          |
| Ciphers String:                                                                    | TLSv1+HIGH:SSLv3                            | !eNUL   |           |                  |          |
| LAN:                                                                               | Certificate: Defaul                         | T       | Policy:   | No check         | •        |
| WAN:                                                                               | Certificate: Defaul                         | T       | Policy:   | No check         | •        |
| Exclude sins beaders for TLS Transport                                             |                                             |         |           |                  |          |

| SDP Modifications                          |                                            |
|--------------------------------------------|--------------------------------------------|
| SDP Codec Operation:                       | Only allow given codecs ▼                  |
| SDP Section that will be modified:         | audio ▼                                    |
| Codecs (comma separated list):             | PCMA,telephone-event,t38,                  |
| Reject when No Match Codec:                |                                            |
| Strip Matched Expressions:                 |                                            |
|                                            |                                            |
| SIP Use New Port On Hold Resume:           |                                            |
| Priority Numbers                           |                                            |
| Priority Number 1:                         |                                            |
| Priority Number 2:                         |                                            |
| Priority Number 3:                         |                                            |
| Priority Number 4:                         |                                            |
| Enable SIP Statistics:                     |                                            |
| Registration Rate-Pacing parameters are av | vailable on the <u>Survivability page.</u> |
| Submit Reset Apply Later                   |                                            |

#### **B2BUA**

- 1. Navigate to VoIP > B2BUA
- 2. Configure LAN Part with the next form.

## Figure 13: B2BUA

| noddir 🔇                                       | B2BUA Tri                       | unking Config                          | guration                      |            |                   |                              | <u>Help</u> Sign Ou |
|------------------------------------------------|---------------------------------|----------------------------------------|-------------------------------|------------|-------------------|------------------------------|---------------------|
|                                                | This page su<br>In order for cl | pports only IPv4<br>hanges to this pag | addressing.<br>e to be applie | d, you mus | t click the "Subn | nit" or "Apply Later" button | at the bottom of    |
| Configuration<br>Menu                          | the page                        |                                        |                               |            |                   |                              |                     |
| + <u>Admin</u><br>+ <u>Network</u>             | Trunking D                      | Devices                                |                               |            |                   |                              |                     |
| + <u>Users</u><br>+ Security                   | Name                            | Address                                | Port                          | Group      | Username          | <b>Registration Status</b>   | Transport           |
| • SD-WAN                                       | 🛽 CUCM                          | 10.35.180.111                          | 5060                          |            |                   |                              | UDP                 |
| - <u>VoIP</u>                                  | 🔕 SfB                           | 10.35.180.229                          | 5068                          |            |                   |                              | UDP                 |
| • <u>H.323</u><br>- STP                        | 🛛 Asterisk                      | 10.10.216.13                           | 5060                          |            |                   |                              | UDP                 |
| • 41 G                                         | 🔕 VentaFax                      | 10.35.137.106                          | 5060                          |            |                   |                              | UDP                 |
| • B2BUA                                        |                                 |                                        |                               | ٨          | lew Entry         |                              |                     |
| + <u>SIP UA</u><br>• <u>SIP GW</u>             | Name:                           |                                        | CUCM                          |            |                   | Model: Generic PE            | BX •                |
| • <u>Trunking Group</u><br><u>Availability</u> | Address(I                       | P/FQDN):                               | 10.35.180.111                 |            |                   | Use DNS SRV:                 |                     |
| Media Server     Survivability                 | Port:                           |                                        | 5060                          |            |                   | Transport: UDP 🔻             |                     |
| • <u>Clients List</u>                          | Source FQ                       | DN:                                    |                               |            |                   |                              |                     |
| + VPN                                          | Username                        | e:                                     |                               |            |                   | Password:                    |                     |
| • GRE                                          | Authentica                      | ate Registration:                      |                               |            |                   |                              |                     |
|                                                | Update                          |                                        |                               |            |                   |                              |                     |

| Credentials and Registration |                 |              |         |        |                |                |           |  |
|------------------------------|-----------------|--------------|---------|--------|----------------|----------------|-----------|--|
| AOR                          |                 | Auth-User    | Pa      | ssword | Registrar      | Status         | Transport |  |
| 🛚 default                    | virginpbx01_    | 01183374130  | is set  |        |                |                |           |  |
|                              |                 |              | New Ent | try    |                |                |           |  |
| Credentials                  |                 |              |         |        |                |                |           |  |
| Username:                    |                 |              |         |        | Auth-User: vi  | rginpbx01_0118 | 3374130   |  |
| Edit Passwor                 | d:              |              |         |        |                |                |           |  |
| Password:                    |                 |              |         |        |                |                |           |  |
| Confirm Pass                 | sword:          |              |         |        |                |                |           |  |
| Use as defau                 | lt:             |              |         |        |                |                |           |  |
| Registrar                    |                 |              |         |        |                |                |           |  |
| Oon't Reg                    | gister          |              |         |        |                |                |           |  |
| Default S                    | SIP Proxy       |              |         |        |                |                |           |  |
| Custom l                     | JRI Domain:     |              |         |        |                |                |           |  |
| Obmain:                      |                 |              |         |        |                |                |           |  |
| Address                      | (optional):     |              |         |        | Port:          |                |           |  |
| Transport                    | t:              | UDP <b>v</b> |         |        |                |                |           |  |
| Register Opti                | ions (Optional) |              |         |        |                |                |           |  |
| Default Expir                | es:             |              | sec.    | Re     | enew interval: | %              |           |  |

| Name  | Request      | URI   | То           | From   | Contact | Refer-To | Referred-By | History-Info | P-Asserted | l-Identity | P-Preferred-Identity |
|-------|--------------|-------|--------------|--------|---------|----------|-------------|--------------|------------|------------|----------------------|
| 9 UK1 | $\checkmark$ |       | $\checkmark$ |        |         |          |             |              |            |            |                      |
|       |              |       |              |        |         |          | New Entr    | у            |            |            |                      |
| Name: |              | UK1   |              |        |         |          |             |              |            |            |                      |
|       |              |       |              |        |         |          |             |              | Country C  | ode        |                      |
|       |              | Sele  | ct a         | ll hea | ders    |          |             |              | Australia  | V          |                      |
|       |              | Requ  | lest         | URI:   |         |          |             |              | UK         | T          |                      |
|       |              | To:   |              |        |         |          |             |              | UK         | T          |                      |
|       |              | From  | n:           |        |         |          |             |              | Australia  | V          |                      |
|       |              | Cont  | act:         |        |         |          |             |              | Australia  | T          |                      |
|       |              | Refe  | r-To:        |        |         |          |             |              | Australia  | T          |                      |
|       |              | Refe  | rred         | -By:   |         |          |             |              | Australia  | T          |                      |
|       |              | Histo | ory-I        | nfo:   |         |          |             |              | Australia  | T          |                      |
|       |              | P-As  | serte        | ed-Ide | ntity:  |          |             |              | Australia  | V          |                      |
|       |              | P-Pre | eferr        | ed-Ide | ntity:  |          |             |              | Australia  |            |                      |

|        | Name              | Send                                                                                                    | Prio         | Hunt            | Header                   | Refer-To-ReINV     |
|--------|-------------------|----------------------------------------------------------------------------------------------------|--------------|-----------------|--------------------------|--------------------|
| 3      | plusdelete        | $\checkmark$                                                                                                    |              |                 | $\checkmark$             |                    |
| 3      | PAI               | $\checkmark$                                                                                                    |              |                 | $\checkmark$             |                    |
| 3      | Privacy           | $\checkmark$                                                                                                    |              |                 | $\checkmark$             |                    |
| 3      | FAX               | ✓                                                                                                    |              |                 | $\checkmark$             |                    |
| 3      | UK1               | $\checkmark$                                                                                                    |              |                 | $\checkmark$             |                    |
| 3      | CUCM              | $\checkmark$                                                                                                    |              |                 | $\checkmark$             |                    |
| 3      | SfB               | $\checkmark$                                                                                                    |              |                 |                          |                    |
| 3      | Asterisk          | $\checkmark$                                                                                                    |              |                 |                          |                    |
|        |                   |                                                                                                    |              | New Entr        | у                        |                    |
| Vame   | e:                | UK1                                                                                                    |              |                 |                          |                    |
| Send   | To:               | Trunkir                                                                                                    | a Device:    | _               | None <b>v</b>            |                    |
|        |                   | Client:                                                                                                    | g benee.     |                 |                          |                    |
|        |                   | Ullent:                                                                                                    |              |                 |                          |                    |
|        |                   | O URI:                                                                                                    |              |                 |                          |                    |
|        |                   | Respon                                                                                                    | se:          |                 |                          |                    |
| Priori | tize:             |                                                                                                    |              |                 | Refer to Re-INV          | ITE:               |
| Seria  | Hunting:          |                                                                                                    |              |                 | Add                      |                    |
|        | 5                 |                                                                                                    |              | Ţ               | Delete                   |                    |
|        |                   |                                                                                                    |              | ·               | Delete                   |                    |
| .164   | Conversion rule:  | UK1 V                                                                                                    |              |                 | Conversion mod           | le: Add 🔻          |
| lead   | er Manipulations: |                                                                                                    |              |                 |                          |                    |
|        | Header            |                                                                                                    |              |                 | Value                    |                    |
| 🛛 Fr   | om                | ' <sip:+' \$f<="" +="" td=""><td>rom.uri.user</td><td>+ '@' + \$env.o</td><td>ut_intf_host + '&gt;'</td><td></td></sip:+'>                         | rom.uri.user | + '@' + \$env.o | ut_intf_host + '>'       |                    |
| 8 C    | ontact            | ' <sip:+' \$f<="" +="" td=""><td>rom.uri.user</td><td>+ '@' + \$env.o</td><td>ut_intf_host + ':' + \$f</td><td>rom.uri.port + '&gt;'</td></sip:+'> | rom.uri.user | + '@' + \$env.o | ut_intf_host + ':' + \$f | rom.uri.port + '>' |
| 8 P-   | Asserted-Identity | ' <sip:+' \$f<="" +="" td=""><td>rom.uri.user</td><td>+ '@' + \$env.o</td><td>ut_intf_host + '&gt;'</td><td></td></sip:+'>                         | rom.uri.user | + '@' + \$env.o | ut_intf_host + '>'       |                    |
| lead   | er: Reques        | st-URI 🔻                                                                                                    |              |                 |                          | Add                |
| /əluc  |                   |                                                                                                    |              |                 |                          |                    |
| raide  | •                 |                                                                                                    |              |                 |                          |                    |

|                 | Name          | From | То           | Response Code Mapping |
|-----------------|---------------|------|--------------|-----------------------|
|                 |               | Nev  | v Entry      |                       |
| Name:           |               |      |              |                       |
| From:           | Any 🔻         |      | To:          | Any <b>v</b>          |
| Response Code M | anipulations: |      |              |                       |
| R               | eceived Code  | Марр | ed Code      | Mapped Phrase         |
| Received Code:  | 404 🔻         |      | Mapped Code: | 403 🔻                 |
| Manned Dhraco:  |               |      |              | Add                   |

| MatchPatternMatchPatternInboundBothModesmatches.AnyCUCMOutboundBothModesmatches.AnyUK1Direction:Outbound.AnyUK1Mode:BothModesAnyUK1Direction:OutboundMode:BothModesPattern:OutboundMode:BothModesMode:BothModesMode:BothModesMode:BothModesMode:BothModesMode:BothModesMode:BothModesPattern:Called Party:Calling Party:matchesSource:AnyAction:UK1                                                                                                    | MatchPatternMatchPatternInboundBothModesmatches.AnyCUCMOutboundBothModesmatches.AnyUK1OutboundBothModesmatches.AnyUK1Direction:OutboundImage: Control on the second on the second on t                                                                                                    |   | Direction  | Mode          | Def    | Ca      | lled      | Ca    | lling   | Source | Action |
|----------------------------------------------------------------------------------------------------|----------------------------------------------------------------------------------------------------|---|------------|---------------|--------|---------|-----------|-------|---------|--------|--------|
| Inbound BothModes matches . Any CUCM   Outbound BothModes matches . Any UK1   Direction:   Outbound Outbound . New Entry New Entry   Mode:   BothModes BothModes Any UK1   Outbound   Outbound Outbound Any UK1   Outbound   Direction: Outbound   Mode:   BothModes<                                                                                                    | Inbound BothModes matches . Any CUCM   Outbound BothModes matches . Any UK1   Direction:   Outbound • . New Entry Any UK1   Other Entry:   Node: BothModes •<                                                                                                    |   |            |               |        | Match   | Pattern   | Match | Pattern |        |        |
| Outbound     BothModes     matches     Any     UK1       Direction:     Outbound                                                                                                    | Outbound     BothModes     matches     Any     UK1       New Entry     New Entry     New Entry     New Entry       Direction:     Outbound           Mode:     BothModes           Mode:     BothModes           Mode:     BothModes           Mode:     BothModes           default             Pattern:     Called Party:           Calling Party:     matches           Source:     Any           Action:                                                                                                    | X | Inbound    | BothModes     |        | matches |           |       |         | Any    | CUCM   |
| New Entry         Direction:       Outbound       Image: College         Mode:       BothModes       Image: College       Image: College         odefault       Called Image: College       College       Image: College         Pattern:       Called Image: College       College       Image: College       College       Image: College       College       Image: College       Image: College       Im                                                                                                    | New Entry         Direction:       Outbound           Mode:       BothModes          default           Pattern:       Called           Called Party:       matches          Calling Party:       matches          Source:       Any          Action:                                                                                                    | X | Outbound   | BothModes     |        | matches |           |       |         | Any    | UK1    |
| Direction: Outbound ▼   Mode: BothModes ▼   default   Pattern:   Called Party:   matches ▼   Calling Party:   matches ▼   Source:   Action:   UK1 ▼                                                                                                    | Direction: Outbound ▼<br>Mode: BothModes ▼<br>default<br>Pattern: Called ▼<br>Called Party : matches ▼<br>Calling Party: matches ▼<br>Source: Any ▼<br>Action: UK1 ▼                                                                                                    |   |            |               |        | ٨       | lew Entry |       |         |        |        |
| Mode:       BothModes         default         ●       Pattern:         Called ▼         Called Party:       matches         Calling Party:       matches         Source:       Any ▼         Action:       UK1 ▼                                                                                                    | Mode:       BothModes         default         ●       Pattern:         Called ▼         Called Party:                                                                                                    |   | Direction: | Outbound      | ¥      |         |           |       |         |        |        |
| <ul> <li>default</li> <li>Pattern: Called          <ul> <li>Called Party : matches</li> <li>Calling Party: matches</li> <li>Calling Party: matches</li> <li>Any</li> <li>Action: UK1          </li></ul> </li> </ul>                                                                                                    | ●       default         ●       Pattern:         Called ▼         Called Party:       matches         Calling Party:       matches         Source:       Any         Action:       UK1                                                                                                    |   | Mode:      | BothModes     | ۲      |         |           |       |         |        |        |
| <ul> <li>Pattern: Called          <ul> <li>Called Party: matches</li> <li>Calling Party: matches</li> <li>Calling Party: matches</li> </ul> </li> <li>Source: Any          <ul> <li>Action: UK1</li> <li>UK1</li> </ul> </li> </ul>                                                                                                    | <ul> <li>Pattern: Called          <ul> <li>Called Party : matches</li> <li>Calling Party: matches</li> <li>Calling Party: matches</li> </ul> </li> <li>Source: Any          <ul> <li>Action: UK1</li> <li>UK1</li> </ul> </li> </ul>                                                                                                    |   | default    |               |        |         |           |       |         |        |        |
| Called Party: matches  Calling Party: matches Calling Party: matches | Called Party : matches  Calling Party: matches Calling Party: matches Calling Party: matche |   | Pattern:   | Called ▼      |        |         |           |       |         |        |        |
| Calling Party: matches   Source:   Any   Action:   UK1                                                                                                    | Calling Party: matches  Calling Party: matches Calling Party: matches Calling Party: matche |   |            | Called Party  | : matc | hes 🔻   |           |       |         |        |        |
| Source: Any T<br>Action: UK1 T                                                                                                    | Source: Any  Action: UK1                                                                                                    |   |            | Calling Party | : matc | hes 🔻   |           |       |         |        |        |
| Action: UK1 🔻                                                                                                    | Action:                                                                                                    |   | Source:    | Any 🔻         | ]      |         |           |       |         |        |        |
|                                                                                                    | Action                                                                                                    |   | Action:    | UK1 V         |        |         |           |       |         |        |        |

# Test Results

The following table provides information about the tests that Ribbon performed to complete all scenarios that Virgin Media needs for customers.

| S.<br>No | Procedure                                                                                   | Observation                                                                                                    | Result | Comment |
|----------|---------------------------------------------------------------------------------------------|----------------------------------------------------------------------------------------------------|--------|---------|
| IOP1     | Vendors eSBC response to SIP<br>OPTIONS messages from SBC                                   | No calls are required for this test. SIP trace to be captured for<br>approximately 60 seconds and checked for correct signaling.<br>For each eSBC, the SBC periodically sends an OPTIONS request to<br>the vendors eSBC to check if its SIP stack is reachable. If a SIP<br>response 200 OK is received from the IP-PBX, the SIP trunk is placed<br>or remains in an In-Service state.<br>e.g. OPTIONS sip:ping@ <ip-pbx_ip_addr>:5060 SIP/2.0</ip-pbx_ip_addr>                                                                                                    | Pass   |         |
| IOP2     | SBC response to SIP OPTIONS<br>messages from vendor eSBC                                    | No calls are required for this test. SIP trace to be captured for<br>approximately 60 seconds (depending on agreement) and checked for<br>correct signaling.<br>Vendors eSBC setup for Solution IP.Addr Mode<br>eSBC configured to send OPTIONS messages to the SBC on a<br>periodic basis. The SBC responds with SIP response 2000K, for<br>example:<br>"OPTIONS sip:ping@192.168.1.10:5060 SIP/2.0"<br>Verify that the eSBC can simultaneously send SIP OPTIONS<br>messages to both the solution SBC addresses.                                                                                                    | Pass   |         |
| IOP4     | Basic test call from IP-PBX to<br>PSTN line through SBC-A (using<br>SBC-A IPV4 ip address). | IP-PBX line initiates call, Call is answered, IP-PBX line terminates call.<br>Vendors eSBC setup for Solution IP.Addr Mode<br>Call from the IP-PBX. Invite seen from eSBC to SBC-A, proxy<br>authentication challenge returned to eSBC, re-invite with correct<br>credentials from eSBC and call progresses as expected.<br>For example:<br>Request-Line: INVITE sip: <b-party>@<sbc-a ip.addr="" tbd="">:5060 SIP<br/>/2.0<br/>To: sip:<b-party>@<sbc-a ip.addr="" tbd=""><br/>Check the wireshark trace and confirm that G.711 A law codec with 10<br/>or 20ms packetisation is used.<br/>Also check to see if INVITE contains the Session-Expires header and<br/>that the INVITE is syntactically correct. Check for Supported Header to<br/>see if 'timer' is supported. Ensure that the response in the 200 OK is<br/>compatible with the INVITE and verify that the Required Header<br/>contains 'timer'. (x-ref IOP9)</sbc-a></b-party></sbc-a></b-party> | Pass   |         |

| IOP5   | Basic test call from IP-PBX to                                                                                                    | IP-PBX line initiates call, Call is answered, IP-PBX line terminates call.                                                                                                    | Pass |  |
|--------|----------------------------------------------------------------------------------------------------|----------------------------------------------------------------------------------------------------|------|--|
|        | SBC-B IPV4 ip address)                                                                                                    | Vendors eSBC setup for Solution IP.Addr Mode<br>Call from the IP-PBX. Invite seen from eSBC to SBC-B, proxy                                                                                                    |      |  |
|        | Vendor to configure eSBC so that<br>it used secondary SBC (SBC_B)                                                                            | authentication challenge returned to eSBC, re-invite with correct credentials from eSBC and call progresses as expected.                                                                                                   |      |  |
|        | Once test completed eSBC to be                                                                                                    | e.g.<br>Request-Line: INVITE sip: <b-party>@<sbc-b ip.addr="" tbd="">:5060 SIP</sbc-b></b-party>                                                                                                    |      |  |
|        | for calls to route to.                                                                                                    | To: sip: <b-party>@<sbc-b ip.addr="" tbd=""></sbc-b></b-party>                                                                                                    |      |  |
|        |                                                                                                    | Check the wireshark trace and confirm that G.711 A law codec with 10ms or 20ms packetisation is being used.                                                                                                    |      |  |
| IOP7b  | Called Number format - vendors eSBC to soft switch number                                                                                    | SBC to be configured for Global calling plan.                                                                                                    | Pass |  |
|        | normalization - Global Dial Plan                                                                                                    | IP-PBX line initiates call to PSTN line, Call is answered.<br>IP-PBX line terminates call.                                                                                                    |      |  |
|        | Test eSBC capability to send the<br>called number in one of the<br>following Global number formats<br>(user part of Request & To URIs)       | Configure the eSBC to present the called number in the user part of the Request & To URIs to be sent in one of the following formats                                                                                       |      |  |
|        | 0yyyyyyyyy (where y refers to<br>any number, calling party =<br>national)                                                                    | Uyyyyyyyyy (where y refers to any number, calling party = national)<br>+44yyyyyyyyy (where y refers to any number, calling party = national)<br>+yyyyyyyy (where y refers to any number, calling party =<br>international) |      |  |
|        | +44yyyyyyyyy (where y refers to<br>any number, calling party =<br>national)                                                                  | yyyyyyyyy (where y refers to any number, calling party = unknown)                                                                                                    |      |  |
|        | +yyyyyyyyy (where y refers to<br>any number, calling party =<br>international)                                                               |                                                                                                    |      |  |
|        | yyyyyyyyy (where y refers to any<br>number, calling party = unknown)                                                                         |                                                                                                    |      |  |
| IOP8b  | Calling Number format - vendors<br>eSBC to soft switch number                                                                                | SBC to be configured for Global calling plan.                                                                                                    | Pass |  |
|        | normalization - Global Dial Plan                                                                                                    | IP-PBX line initiates call to PSTN line, Call is answered.<br>IP-PBX terminates call.                                                                                                    |      |  |
|        | calling number in one of the<br>following Global number formats<br>(user part of FROM & PAI URIs)                                            | Configure the eSBC to present the calling number in the user part of the From & PAI URIs to be sent in one of the following formats                                                                                        |      |  |
|        | 0yyyyyyyyy (where y refers to any number, calling party =                                                                                    | 0yyyyyyyyy (where y refers to any number, calling party = national)<br>+44yyyyyyyyyy (where y refers to any number, calling party = national)<br>00yyyyyyyyy (where y refers to any number, calling party =                |      |  |
|        | national)<br>+44yyyyyyyyy (where y refers to<br>any number, calling party =                                                                  | international)<br>yyyyyyyyy (where y refers to any number, calling party = unknown)                                                                                                    |      |  |
|        | national)<br>00yyyyyyyyy (where y refers to<br>any number, calling party =                                                                   |                                                                                                    |      |  |
|        | yyyyyyyyy (where y refers to any<br>number, calling party = unknown)                                                                         |                                                                                                    |      |  |
| IOP9b  | Called Number format - soft switch to eSBC number                                                                                            | SBC to be configured for Global calling plan.                                                                                                    | Pass |  |
|        | normalization - Global Dial Plan                                                                                                    | PSTN line initiates call to IP-PBX line, Call is answered.<br>PSTN line terminates call.                                                                                                    |      |  |
|        | Test eSBC capability of accepting<br>the called number in one of the<br>following Global number formats<br>(user part of Request & To LIRIs) | Configure the eSBC to accept the called number in the user part of the Request & To URIs in one of the following formats                                                                                                   |      |  |
|        | +44yyyyyyyy (where y refers to<br>any number, calling party =                                                                                | +44yyyyyyyy (where y refers to any number, calling party = national)<br>+yyyyyyyy (where y refers to any number, calling party = international)<br>yyyyyyyyy (where y refers to any number, calling party = unknown)       |      |  |
|        | national)<br>+yyyyyyyyy (where y refers to                                                                                                   | Also check to see that the INVITE contains Session-Expires header                                                                                                    |      |  |
|        | international)<br>yyyyyyyyy (where y refers to any<br>number, calling party = unknown)                                                       | ensure 'timer' is supported. Ensure response in 200 OK is compatible with INVITE and check for Required Header and if it contains 'timer'.                                                                                 |      |  |
| IOP10b | Calling Number format - soft                                                                                                    | SBC to be configured for Global calling plan.                                                                                                    | Pass |  |
|        | normalization - Global Dial Plan                                                                                                    | PSTN line initiates call to IP-PBX line, Call is answered.<br>PSTN line terminates call.                                                                                                    |      |  |
|        | Test eSBC capability of accepting<br>the calling number in one of the<br>following Global number formats<br>(user part of EPOM & PALLIPIC)   | Configure the eSBC to accept the calling number in the user part of the Request & To URIs in one of the following formats                                                                                                  |      |  |
|        | +44yyyyyyyyy (where y refers to                                                                                                    | +44yyyyyyyyy (where y refers to any number, calling party = national)<br>+yyyyyyyy (where y refers to any number, calling party = international)                                                                           |      |  |
|        | any number, calling party = national)                                                                                                    | yyyyyyyyy (where y refers to any number, calling party = unknown)                                                                                                    |      |  |
|        | +yyyyyyyy (where y refers to<br>any number, calling party =<br>international)<br>yyyyyyyyy (where y refers to any                            |                                                                                                    |      |  |
|        | number, calling party = unknown)                                                                                                    |                                                                                                    |      |  |

| IOP11 | Emergency Call Handling -IP-<br>PBX Line to PSTN - UK<br>Emergency call 999                    | Call made from IP-PBX line to the Emergency services using 999. Call<br>answered.<br>Either party terminates call.<br>example:<br>Request-Line: INVITE sip:999@ <sbc-a ip.addr="" tbd="">:5060 SIP/2.0<br/>To: <sip:999@<sbc-a ip.addr="" tbd="">&gt;<br/>From: <sip:<a-party>@<ip-pbx ip.addr=""></ip-pbx></sip:<a-party></sip:999@<sbc-a></sbc-a>                                                                                                    | Pass                   |                                                                                                    |
|-------|------------------------------------------------------------------------------------------------|----------------------------------------------------------------------------------------------------|------------------------|----------------------------------------------------------------------------------------------------|
| IOP12 | Emergency Call Handling -IP-<br>PBX Line to PSTN - UK<br>Emergency call 112                    | Call made from IP-PBX line to the Emergency services using 112. Call<br>answered,<br>Either party terminates call.<br>example:<br>Request-Line: INVITE sip:112@ <sbc-a ip.addr="" tbd="">:5060 SIP/2.0<br/>To: <sip:112@<sbc-a ip.addr="" tbd="">&gt;<br/>From: <sip:<a-party>@<ip-pbx ip.addr=""></ip-pbx></sip:<a-party></sip:112@<sbc-a></sbc-a>                                                                                                    | Pass                   |                                                                                                    |
| IOP13 | Emergency Call Handling -IP-<br>PBX Line to PSTN - UK<br>Emergency call 18000 - Text<br>Direct | Call made from IP-PBX line using a text direct set to the Emergency<br>services using 18000. Call answered.<br>Either party terminates call.<br>example:<br>Request-Line: INVITE sip:18000@ <sbc-a ip.addr="" tbd="">:5060 SIP/2.0<br/>To: <sip:18000@<sbc-a ip.addr="" tbd="">&gt;<br/>From: <sip:<a-party>@<ip-pbx ip.addr=""></ip-pbx></sip:<a-party></sip:18000@<sbc-a></sbc-a>                                                                                                    | Pass                   |                                                                                                    |
| IOP14 | IP-PBX Line to PSTN - call<br>answer - Originator disconnect                                   | Call made from IP-PBX line to PSTN line, Answer Call.<br>IP-PBX line terminates call.                                                                                                    | Pass                   |                                                                                                    |
| IOP15 | PSTN calls SIP #1, SIP #1<br>conferences in SIP #2                                             | Call made from IP-PBX line to PSTN line, Answer Call.<br>PSTN line terminates call                                                                                                    | Pass                   |                                                                                                    |
| IOP16 | IP-PBX Line to PSTN - Busy subscriber                                                          | Call made from IP-PBX line to a busy PSTN line (without divert on busy) Wait for soft switch to return busy response. Ensure that eSBC does not recurse and setup call via secondary SIP trunk.                                                                                                    | Pass                   |                                                                                                    |
| IOP17 | IP-PBX Line to PSTN - No<br>answer timeout test                                                | Call made from IP-PBX line to a PSTN line (without divert on no<br>answer)<br>Do not answer call.<br>Wait for soft switch to return no answer timeout response. Ensure that<br>eSBC does not recurse and setup call via secondary SIP trunk.                                                                                                    | Pass<br>With<br>Caveat | Cancel message is sent by SfB<br>2015 server and there is not an<br>option to change the timer for this.                                           |
| IOP18 | IP-PBX Line to PSTN -<br>Subscriber not reachable                                              | Call made from IP-PBX line to an invalid number.<br>Wait for soft switch to return response. Ensure that eSBC does not<br>recurse and setup call via secondary SIP trunk.                                                                                                    | Pass                   |                                                                                                    |
| IOP19 | PSTN Line to IP-PBX - call<br>answer - Originator disconnect.                                  | Call made from a PSTN line to an IP-PBX line, Answer Call.<br>Originator disconnects call.                                                                                                    | Pass                   | •                                                                                                    |
| IOP20 | PSTN Line to IP-PBX - call<br>answer - Terminator disconnect                                   | Call made from a PSTN line to an IP-PBX line, Answer Call.<br>IP-PBX line terminates call.                                                                                                    | Pass                   |                                                                                                    |
| IOP21 | PSTN Line to IP-PBX - busy<br>subscriber                                                       | Call made from PSTN line to a busy IP-PBX line (without divert on busy)<br>Wait for IP-PBX to return busy response.                                                                                                    | De-<br>Scoped          | SfB 2015/Lync does not support<br>Busy line due to a permanent call<br>waiting service. If a UM/Voicemail<br>service is activated call goes there. |
| IOP22 | PSTN Line to IP-PBX - No<br>answer timeout test, Invoked by<br>PBX                             | Call made from a PSTN line to an IP-PBX line (without divert on no answer).<br>Wait for the IP-PBX to return no answer timeout response                                                                                                    | De-<br>Scoped          | SfB2015/Lync does not support<br>No answer time out. If a UM<br>/Voicemail service is activated call<br>goes there.                                |
| IOP23 | PSTN Line to IP-PBX - subscriber not reachable                                                 | Call made from a PSTN line to an invalid number/unprogrammed DDI<br>on the IP-PBX.<br>Wait for IP-PBX to return response.                                                                                                    | Pass                   |                                                                                                    |
| IOP24 | Verify CLIP service on IP-PBX<br>line (incoming call from PSTN)                                | Call made from PSTN line to IP-PBX line. PSTN line is set to allow CLI presentation.<br>Check that CLI is delivered as expected.<br>Either party terminates call.                                                                                                    | Pass                   |                                                                                                    |
| IOP25 | Verify CLIR service on IP-PBX<br>line (incoming call from PSTN)                                | Call made from PSTN line to IP-PBX line. PSTN line is set to restrict CLI presentation.<br>Check that CLI is not delivered as expected.<br>Either party terminates call.                                                                                                    | Pass                   |                                                                                                    |
| IOP26 | Verify CLIP service on PSTN line<br>(outgoing call from IP-PBX, From)                          | Ensure number used in From header is agreed with Virgin Media and<br>entered into the soft switch database for screening purposes.<br>Call made from an IP-PBX line to a PSTN line.<br>Ensure that the eSBC is configured such that the IP-PBX line sends<br>From header containing Calling Line ID (CLI) in the INVITE.<br>Ensure that the eSBC allows presentation of its CLI using privacy-<br>header (Privacy: none or privacy-header not present)<br>Ensure that the expected CLI is presented to the PSTN line.<br>Either party terminates call. | Pass                   |                                                                                                    |

| IOP27 | Verify CLIP service on PSTN line<br>(outgoing call from IP-PBX, PAI<br>(PPI)                                                    | Ensure number used in PAI/PPI header is agreed with Virgin Media<br>and entered into the soft switch database for screening purposes.                                                                                                    | Pass     |                                                                                                    |
|-------|----------------------------------------------------------------------------------------------------|----------------------------------------------------------------------------------------------------|----------|----------------------------------------------------------------------------------------------------|
|       | Vendor to ensure PAI number is<br>different to that from which the<br>call originates                                           | Call made from an IP-PBX line to a PSTN line.<br>Ensure that the eSBC is configured such that the IP-PBX line sends PAI<br>/PPI header containing Calling Line ID (CLI) in the INVITE.<br>If PAI header is populated this will be used in preference to the From<br>header.<br>Ensure that the eSBC allows presentation of its CLI using privacy-                                                                                                    |          |                                                                                                    |
|       |                                                                                                    | Ensure that the expected CLI is presented to the PSTN line.                                                                                                    |          |                                                                                                    |
| IOP28 | Verify CLIR service on PSTN line                                                                                                | Ensure number used in From/PAI header is agreed with Virgin Media<br>and entered into the soft switch database for screening purposes.                                                                                                    | Pass     |                                                                                                    |
|       |                                                                                                    | Call made from an IP-PBX line to a PSTN line.<br>Ensure that the eSBC is configured such that the IP-PBX line sends<br>From and/or PAI header containing either the Calling Line ID or<br>obscured information in the INVITE.<br>e.g.<br>From: "user751000" <sip:+441256751000@192.168.1.10>;tag=12345</sip:+441256751000@192.168.1.10>                                                                                                    |          |                                                                                                    |
|       |                                                                                                    | From: "Anonymous" <sip:anonymous@anonymous.invalid>;tag=12345<br/>Ensure that the eSBC restricts presentation of its CLI using privacy-</sip:anonymous@anonymous.invalid>                                                                                                    |          |                                                                                                    |
|       |                                                                                                    | header (Privacy: id or Privacy: user or Privacy: user;id)<br>Ensure that CLI is NOT presented to the PSTN line.                                                                                                    |          |                                                                                                    |
| IOP29 | Verify Call Forward Immediate<br>(unconditional) on a IP-PBX line<br>(Incoming call from PSTN, call                             | Call made from a PSTN line to an IP-PBX line with call forward to a line within the same IP-PBX, Answer Call.<br>Either party terminates call.                                                                                                    | Pass     |                                                                                                    |
|       | forward terminates within IP-PBX)                                                                                               | Does the IP-PBX have configuration settings to send SIP status 181 messages to the soft switch?                                                                                                    |          |                                                                                                    |
| IOP30 | Verify Call Forward Immediate<br>(unconditional) on a IP-PBX line<br>(Incoming call from PSTN, call<br>forward terminates PSTN) | Call made from a PSTN line to an IP-PBX line with call forward to a line<br>in the PSTN, answer call.<br>Either party terminates call.                                                                                                    | Pass     |                                                                                                    |
| IOP31 | Verify Call Forward Busy on IP-<br>PBX line (Incoming call from<br>PSTN, call forward terminates<br>within IP-PBX)              | Call made from a PSTN line to an IP-PBX line with Call Forward Busy<br>(or equivalent) to a line within the IP-PBX, answer call.<br>Either party terminates call.                                                                                                    | Not-Exec |                                                                                                    |
| IOP32 | Verify Call Forward No-answer on<br>IP-PBX line (Incoming call from<br>PSTN, call forward terminates<br>within IP-PBX)          | Call made from a PSTN line to an IP-PBX line with Call Forward No-<br>answer (or equivalent) to a line within the IP-PBX, Answer Call.<br>Either party terminates call.                                                                                                    | Pass     |                                                                                                    |
| IOP33 | Verify Call Hold Service on IP-<br>PBX (Incoming call from PSTN)                                                                | Call made from a PSTN line to an IP-PBX line with Call Hold, answer<br>call.<br>IP-PBX line puts the call on hold.<br>Leave call on hold for 30 seconds and then retrieve call. Ensure<br>speech path is re-established in both directions.<br>Either party terminates call.                                                                                                    | Pass     |                                                                                                    |
| IOP34 | Verify 3-party conference service<br>on IP-PBX (Incoming call from<br>PSTN, 3rd party within IP-PBX)                            | Call made from a PSTN line to an IP-PBX line with 3-party conference,<br>answer call.<br>IP-PBX line uses the 3-party conference facility to put the PSTN line on<br>hold while dialing 3rd party. (another IP-PBX line)<br>Once the 3rd party has answered the call, place the three parties in a<br>conference.<br>Ensure that all parties have a two-way speech path.<br>Keep the speech path open for at least 20 seconds.<br>Either party terminates call. | Pass     | Conference is created on the SfB<br>2015 server as another room<br>/place where all other users are<br>connected. All users must release<br>the call to be disconnected from<br>this conference call. |
| IOP35 | Verify 3-party conference service<br>on IP-PBX (Incoming call from<br>PSTN, 3rd party PSTN)                                     | Call made from a PSTN line to an IP-PBX line with 3-party conference,<br>answer call.<br>IP-PBX line uses the 3-party conference facility to put PSTN line on<br>hold whilst dialing 3rd party. (another PSTN line)<br>Once the 3rd party has answered the call, place the 3 parties in a<br>conference.<br>Ensure that all parties have a two-way speech path.<br>Keep the speech path open for at least 20 seconds.<br>Either party terminates call.          | Pass     | Conference is created on the SfB<br>2015 server as another room<br>/place where all other users are<br>connected. All users must release<br>the call to be disconnected from<br>this conference call. |
| IOP36 | Verify do-not-disturb service on<br>IP-PBX line (Incoming call from                                                             | Does not ring.<br>PSTN line receives an appropriate announcement or tone.                                                                                                    | Pass     |                                                                                                    |
|       |                                                                                                    | Record the SIP status received from IP-PBX.                                                                                                    |          |                                                                                                    |

| IOP37 | Verify Call park service on IP-<br>PBX line (Incoming call from<br>PSTN)                                                                                    | Call made from a PSTN line to IP-PBX line A with Call Park (or<br>equivalent) feature active, answer call.<br>Place the call in the Park condition.<br>After 10 seconds, retrieve call from IP-PBX line B using the Call Park<br>pick-up code.<br>Ensure speech path is re-established in both directions.<br>Either party terminates call.                                                                                                    | Pass |  |
|-------|----------------------------------------------------------------------------------------------------|----------------------------------------------------------------------------------------------------|------|--|
| IOP38 | Verify Call Waiting on an IP-PBX<br>line, involving a PSTN line                                                                                             | Call made from PSTN line A to an IP-PBX line with Call Waiting active,<br>answer call.<br>Call made from PSTN line B to the same IP-PBX line which should<br>receive an indication that a second call is waiting.<br>PSTN line B receives ringback tone.<br>IP-PBX line answers the call from PSTN line B.<br>PSTN line A should receive an appropriate indication that they are now<br>on hold.<br>IP-PBX line toggles the call back to PSTN line A<br>Ensure speech path is re-established in both directions and that PSTN<br>line B should receive an appropriate indication that they are now on<br>hold.<br>Either party terminates call. | Pass |  |
| IOP39 | Verify DTMF transmission from/to<br>IP-PBX - Inband                                                                                                    | Configure the IP-PBX/eSBC to send DTMF transmission in-band.<br>Call made from IP-PBX line to a PSTN line, answer call.<br>PSTN line presses each of the keys on the number pad in turn. Note<br>the far end experience.<br>IP-PBX line presses each of the keys on the number pad in turn. Note<br>the far end experience.<br>Was the received DTMF tone reflective the length of time the key was<br>pressed?                                                                                                    | Pass |  |
| IOP40 | Verify DTMF transmission from/to<br>IP-PBX - RFC 2833 - telephone-<br>event                                                                                 | Configure the IP-PBX/eSBC to send DTMF transmission using RFC 2833 - telephone-event.<br>Call made from IP-PBX line to a PSTN line, Answer call.<br>PSTN line presses each of the keys on the number pad in turn. Note the far end experience.<br>IP-PBX line presses each of the keys on the number pad in turn. Note the far end experience.<br>Was the received DTMF tone reflective the length of time the key was pressed?                                                                                                    | Pass |  |
| IOP41 | T.38 Fax transmission mode -<br>PSTN to IP-PBX origination                                                                                                  | Configure the ATA/IP-PBX/eSBC such that Fax transmission is sent<br>using T.38 Version 0 Fax transmission mode.<br>Call made from PSTN line to an IP-PBX line, answer call.<br>Fax transmission is completed and call is terminated by either of the<br>end terminal devices.<br>Ensure Wireshark trace shows that T.38 Fax Transmission is used.<br>Check that the fax is transmitted and received as expected.                                                                                                    | Pass |  |
| IOP42 | T.38 Fax transmission mode - IP-<br>PBX to PSTN origination                                                                                                 | Configure the ATA/IP-PBX/eSBC such that Fax transmission is sent<br>using T.38 Version 0 Fax transmission mode.<br>Call made from IP-PBX line to a PSTN line, answer call.<br>Fax transmission is completed and call is terminated by either of the<br>end terminal devices.<br>Ensure Wireshark trace shows that T.38 Fax Transmission is used.<br>Check that the fax is transmitted and received as expected.                                                                                                    | Pass |  |
| IOP43 | In-band G.711 Fax transmission<br>mode - PSTN to IP-PBX<br>origination                                                                                      | Configure the ATA/IP-PBX/eSBC such that Fax transmission is sent<br>using in-band G.711 Fax transmission mode.<br>Call made from PSTN line to an IP-PBX line, answer call.<br>Fax transmission is completed and call is terminated by either of the<br>end terminal devices.<br>Ensure Wireshark trace shows that in-band G.711 Fax Transmission is<br>used. Check that the fax is transmitted and received as expected.                                                                                                    | Pass |  |
| IOP44 | In-band G.711 Fax transmission<br>mode - IP-PBX to PSTN<br>origination                                                                                      | Configure the ATA/IP-PBX/eSBC such that Fax transmission is sent<br>using in-band G.711 Fax transmission mode.<br>Call made from IP-PBX line to a PSTN line, Answer call.<br>Fax transmission is completed and call is terminated by either of the<br>end terminal devices.<br>Ensure Wireshark trace shows that in-band G.711 Fax Transmission is<br>used. Check that the fax is transmitted and received as expected.                                                                                                    | Pass |  |
| IOP45 | Test of Call in progress audit<br>function (response to in-call<br>OPTIONS from soft switch to<br>eSBC) & session refresh &<br>response to UPDATE messages. | Call made from an IP-PBX line to a PSTN line, answer call.<br>Leave the two parties in conversation for 35 minutes.<br>Ensure Session-expires setting is 3600 or less.<br>Ensure both parties have two-way speech at beginning and end of call.<br>Either party terminates call.<br>Check the Wireshark trace to ensure that in-call OPTIONS are sent by<br>the soft switch and that the eSBC responds with status 2000K.<br>Check to see if the eSBC sends any in-call audit SIP messages.<br>Check for session refresh Update or Re-Invite and correct response.                                                                              | Pass |  |

| IOP46 | Test of 4 simultaneous calls, 2<br>inbound, 2 outbound calls<br>Vendor to configure eSBC for<br>Round robin to ensure calls go to<br>both Primary and secondary SBC | Configure the eSBC so that successive calls route to alternate SBCs (round robin, cyclic, etc.)<br>Make 4 simultaneous calls 2 inbound, 2 outbound calls. Answer calls and ensure two-way speech path for each call.                                                                                                    | Pass |  |
|-------|----------------------------------------------------------------------------------------------------|----------------------------------------------------------------------------------------------------|------|--|
| IOP47 | Test of eSBC endpoint restart-<br>recovery                                                                                                    | Restart the eSBC and ensure that after recovery, inbound and outbound calls are successful.                                                                                                    | Pass |  |
| IOP48 | Test of eSBC loss of Ethernet link<br>and reconnection                                                                                                    | Remove the Ethernet link between the eSBC and CE router. Leave in<br>this condition for at least 3 minutes. Reconnect the Ethernet link and<br>ensure that after approximately 2 minutes inbound and outbound calls<br>are successful.                                                                                                    | Pass |  |
| IOP49 | Test of Primary SBC loss                                                                                                    | <ul> <li>** Contact MSL engineer to carry out the following **</li> <li>On the Primary SBC carry out the ALLSTOP command to disable the SBC.</li> <li>Call made from IP-PBX line to a PSTN Line.</li> <li>Call should attempt to route to Primary SBC. On non-response to INVITE, eSBC re-routes the call to the Secondary SBC.</li> <li>Wait for call answer.</li> <li>Either party terminates call.</li> </ul> | Pass |  |
|       |                                                                                                    | ** Contact MSL engineer to carry out the following **<br>Restart the Primary SBC                                                                                                    |      |  |
| IOP51 | Test of verify call forward Internal Busy                                                                                                    | Additional test to cover when vendors are using Microsoft Skype for Business 2015.                                                                                                    | Pass |  |
|       |                                                                                                    | PBX Subscriber 1 to make call to another PBX Subscriber 2 so that<br>PSTN to call PBX subscriber 1 is Busy.                                                                                                    |      |  |
|       |                                                                                                    | PSTN call PBX user 1. The call should automatically go to voicemail<br>after 10 seconds when forwarding is off.                                                                                                    |      |  |
|       |                                                                                                    | VM is on another PBX Internal Line call should go to Voice Mail.                                                                                                    |      |  |
|       |                                                                                                    | If voicemail PSTN to listen VM announcement if another PBX user, check speech is clear in both directions.                                                                                                    |      |  |
|       |                                                                                                    | If forwarded to voicemail PSTN terminated call after hearing VM announcement.                                                                                                    |      |  |
|       |                                                                                                    | If forwarded to another user either party terminate the call after checking speech is clear in both directions.                                                                                                    |      |  |
| IOP52 | Test of Call forward internal on No Answer                                                                                                    | Additional test to cover when vendors are using Microsoft Skype for Business 2015.                                                                                                    | Pass |  |
|       |                                                                                                    | PSTN call PBX user 1. PBX User 1 is not to answer the call.                                                                                                    |      |  |
|       |                                                                                                    | The call should automatically go to voicemail (VM) which is in another internal PBX line if call forwarding is turned off.                                                                                                    |      |  |
|       |                                                                                                    | Call automatically goes to voicemail after 10 seconds.                                                                                                    |      |  |
|       |                                                                                                    | PSTN terminated call after hearing VM announcement.                                                                                                    |      |  |
|       |                                                                                                    | If forwarded is ON call is forwarded to another PBX user internal.                                                                                                    |      |  |
|       |                                                                                                    | Check speech quality, terminate the call after checking speech is clear in both directions.                                                                                                    |      |  |
| IOP53 | Test Call from PBX to PSTN                                                                                                    | 1. Configure eSBC to offer T.38 in addition to G711A-                                                                                                    | Pass |  |
|       |                                                                                                    | law and G711-U law.                                                                                                    |      |  |
|       |                                                                                                    | 2. Call made from PBX to PSTN.                                                                                                    |      |  |
|       |                                                                                                    | 3. Call established and two dialogs for 10 minutes.                                                                                                    |      |  |
|       |                                                                                                    | 4. Check Wireshark output. You should not see T.38                                                                                                    |      |  |
|       |                                                                                                    | being reflected in the protocol column after the call                                                                                                    |      |  |
|       |                                                                                                    | has been established for 7 minutes.                                                                                                    |      |  |
|       |                                                                                                    | 5. If T.38 is reflected in the protocol column, make a                                                                                                    |      |  |
|       |                                                                                                    | note of this.                                                                                                    |      |  |
|       |                                                                                                    |                                                                                                    |      |  |